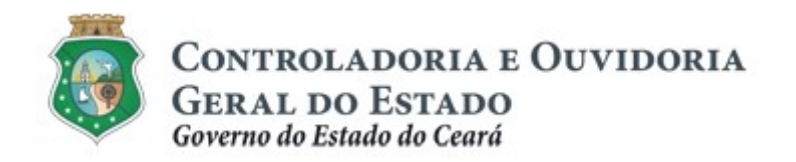

# **GUIA PRÁTICO**

# Análise das Atualizações Cadastrais

Maio/2019

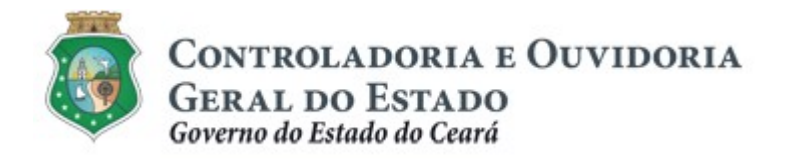

**Controladoria e Ouvidoria Geral do Estado do Ceará – CGE** Coordenadoria de Controladoria - Célula de Contratos e Parcerias

### Aloísio Barbosa de Carvalho

Secretário de Estado Chefe da Controladoria e Ouvidoria Geral do Estado

### Antônio Marconi Lemos da Silva

Secretário Executivo da Controladoria e Ouvidoria Geral do Estado

### Marcelo de Sousa Monteiro

Coordenador de Controladoria

### Elayne Cristina Chaves Cavalcante

Orientadora da Célula de Contratos e Parcerias

### Adrienne Fiuza Giampietro

Auditora de Controle Interno responsável pela elaboração

### **Dimona Albuquerque Arraes Freire**

Auditora de Controle Interno responsável pela revisão

Controladoria e Ouvidoria Geral do Estado do Ceará - CGE Coordenadoria de Controladoria - COESC Centro Administrativo Governador Virgílio Távora Av. Ministro José Américo, s/n - Ed. SEPLAG Cambeba - Fortaleza (CE) www.cge.ce.gov.br Fone: (85) 3101.3472/3101.3483 E-mail: <u>convenios@cge.ce.gov.br</u>

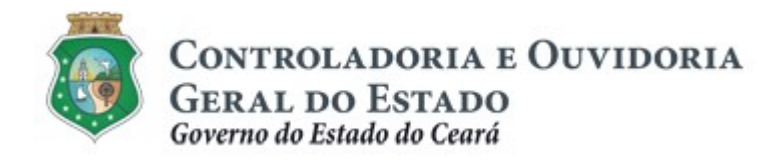

# INTRODUÇÃO

A transferência voluntária de recursos financeiros por meio de convênios, instrumentos congêneres, termo de colaboração e termo de fomento, estabelecida pela Lei Complementar nº. 119/2012 (com nova redação pela Lei Complementar nº. 178/18), regulamentada pelo Decreto Estadual nº. 32.811, de 28/09/2018, e pelo Decreto Estadual nº. 32.810, de 28/09/2018, deverá obedecer às seguintes etapas:

- I. Divulgação de Programas;
- II. Cadastramento de Parceiros;
- III. Seleção;
- IV. Celebração do Instrumento;
- V. Execução;
- VI. Monitoramento (e Avaliação, para as Organizações da Sociedade Civil OSC);
- VII. Prestação de Contas.

Este documento foi elaborado com a finalidade de auxiliar o usuário com perfil de "Colaborador de Validação de Cadastro", na análise das atualizações cadastrais realizadas pelos convenentes, estabelecendo os principais critérios que deverão ser observados para a atribuição ou não da regularidade cadastral no Sistema e-Parcerias.

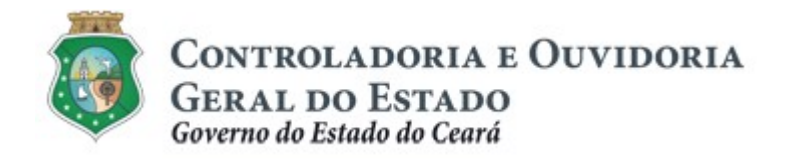

# GLOSSÁRIO

- I. <u>Pré-Parceiro Pendente de Validação:</u> situação do usuário que enviou o primeiro cadastro (pré-cadastro) para o sistema e-Parcerias, e está aguardando a 1° análise pela CGE.
- II. <u>Pré-Parceiro Invalidado:</u> situação do pré-cadastro, decorrente da desconformidade de algum item detectado pela CGE.
- III. <u>Pré-Parceiro Invalidado Pendente de Validação:</u> situação do précadastro, que foi invalidado, realizou os ajustes solicitados pela CGE, enviou novamente o pré-cadastro e está aguardando a nova análise.
- IV. <u>Parceiro Validado:</u> situação em que o cadastro não possui pendências, já sendo possível a emissão da certidão de regularidade e adimplência.
- V. <u>Parceiro Pendente de Validação:</u> situação em que o parceiro atualizou alguma informação cadastral e está aguardando a análise da CGE ou do Órgão/Entidade.
- VI. <u>Parceiro Invalidado</u>: situação em que o parceiro enviou atualização cadastral, mas a CGE ou o Órgão/Entidade detectou alguma inconformidade e solicitou ajustes.
- VII. <u>Parceiro Invalidado Pendente de Validação:</u> situação em que o parceiro realizou os ajustes conforme a solicitação dos responsáveis pela validação (CGE ou Órgão/Entidade) e o cadastro está aguardando a nova análise.

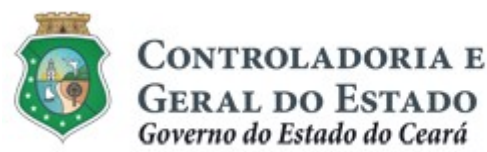

CONTROLADORIA E OUVIDORIA GERAL DO ESTADO Sistema/ Data: 06

# TUTORIAL PARA ANÁLISE DA ATUALIZAÇÃO CADASTRAL

# **SUMÁRIO**

| 1.                                                                                                    |     | SOLICITAÇÃO DE ACESSO AO SISTEMA E-PARCERIAS                                                                                                    | 6                                                        |  |  |  |  |  |  |
|----------------------------------------------------------------------------------------------------|-----|----------------------------------------------------------------------------------------------------|----------------------------------------------------------|--|--|--|--|--|--|
| 2.                                                                                                    |     | PROCEDIMENTOS PARA ANÁLISE DAS INFORMAÇÕES<br>CADASTRAIS NO SISTEMA E-PARCERIAS                                                                                                    | 7                                                        |  |  |  |  |  |  |
| 2.1.                                                                                                    |     | ANÁLISE DAS INFORMAÇÕES CADASTRAIS DOS<br>PARCEIROS                                                                                                    | 7                                                        |  |  |  |  |  |  |
| 2.1.1                                                                                                    |     | Descrição da Atividade 7                                                                                                    |                                                          |  |  |  |  |  |  |
| 2.1.2                                                                                                    |     | Telas7                                                                                                    |                                                          |  |  |  |  |  |  |
| 2.1.2                                                                                                    | .1. | Acessando a Funcionalidade7                                                                                                    |                                                          |  |  |  |  |  |  |
|                                                                                                    | a)  | Validando o Cadastro do Parceiro                                                                                                    | 8                                                        |  |  |  |  |  |  |
|                                                                                                    | b)  | Analisando o Cadastro do Parceiro                                                                                                    | 10                                                       |  |  |  |  |  |  |
|                                                                                                    | c)  | Salvando as Análises Cadastrais do Parceiro                                                                                                    | 13                                                       |  |  |  |  |  |  |
|                                                                                                    | d)  | Invalidando o Cadastro do Parceiro                                                                                                    | 14                                                       |  |  |  |  |  |  |
|                                                                                                    | e)  | Atribuindo a Irregularidade ao Cadastro do Parceiro                                                                                                    | 15                                                       |  |  |  |  |  |  |
| 2.2.                                                                                                    |     | CONSULTAR PARCEIRO                                                                                                    | 16                                                       |  |  |  |  |  |  |
| 2.2.1                                                                                                    |     | Descrição da Atividade                                                                                                    | 16                                                       |  |  |  |  |  |  |
| 2.2.2                                                                                                    |     | Telas                                                                                                    | 16                                                       |  |  |  |  |  |  |
|                                                                                                    |     |                                                                                                    |                                                          |  |  |  |  |  |  |
| 2.2.2                                                                                                    | .1. | Acessando a Funcionalidade                                                                                                    | 16                                                       |  |  |  |  |  |  |
| 2.2.2<br><b>3</b> .                                                                                            | .1. | Acessando a Funcionalidade<br>CRITÉRIOS PARA ANÁLISE DAS INFORMAÇÕES E<br>DOCUMENTOS                                                                                                    | 16<br><b>17</b>                                          |  |  |  |  |  |  |
| 2.2.2<br><b>3.</b><br>3.1.                                                                                     | .1. | Acessando a Funcionalidade<br><b>CRITÉRIOS PARA ANÁLISE DAS INFORMAÇÕES E</b><br><b>DOCUMENTOS</b><br>ORIENTAÇÕES GERAIS                                                                                                    | 16<br><b>17</b><br>17                                    |  |  |  |  |  |  |
| <ul><li>2.2.2</li><li>3.</li><li>3.1.</li><li>3.2.</li></ul>                                                   | .1. | Acessando a Funcionalidade<br><b>CRITÉRIOS PARA ANÁLISE DAS INFORMAÇÕES E</b><br><b>DOCUMENTOS</b><br>ORIENTAÇÕES GERAIS<br>CRITÉRIOS DE VALIDAÇÃO POR NATUREZA JURÍDICA                                                                                                    | 16<br><b>17</b><br>17<br>17                              |  |  |  |  |  |  |
| <ul> <li>2.2.2.</li> <li>3.</li> <li>3.1.</li> <li>3.2.</li> <li>3.2.1.</li> </ul>                             | .1. | Acessando a Funcionalidade<br><b>CRITÉRIOS PARA ANÁLISE DAS INFORMAÇÕES E</b><br><b>DOCUMENTOS</b><br>ORIENTAÇÕES GERAIS<br>CRITÉRIOS DE VALIDAÇÃO POR NATUREZA JURÍDICA<br><b>Validação Cadastral - Entes e Entidades Públicas</b>                                                                                                    | 16<br><b>17</b><br>17<br>17<br><b>19</b>                 |  |  |  |  |  |  |
| <ul> <li>2.2.2</li> <li>3.</li> <li>3.1.</li> <li>3.2.</li> <li>3.2.1</li> <li>3.2.1</li> <li>3.2.2</li> </ul> | .1. | Acessando a Funcionalidade                                                                                                    | 16<br><b>17</b><br>17<br>17<br><b>19</b><br><b>25</b>    |  |  |  |  |  |  |
| 2.2.2<br>3.<br>3.1.<br>3.2.<br>3.2.1.<br>3.2.2.<br>3.2.3.                                                      | .1. | Acessando a Funcionalidade<br><b>CRITÉRIOS PARA ANÁLISE DAS INFORMAÇÕES E</b><br><b>DOCUMENTOS</b><br>ORIENTAÇÕES GERAIS<br>CRITÉRIOS DE VALIDAÇÃO POR NATUREZA JURÍDICA<br>Validação Cadastral - Entes e Entidades Públicas<br>Validação Cadastral - Organizações da Sociedade Civil (OSC)<br>Validação Cadastral – Pessoa Jurídica de Direito Privado (s/<br>fins lucrativos)                                                                                                    | 16<br>17<br>17<br>19<br>25<br>31                         |  |  |  |  |  |  |
| 2.2.2<br>3.<br>3.1.<br>3.2.<br>3.2.1<br>3.2.2<br>3.2.3<br>3.2.3                                                | .1. | Acessando a Funcionalidade<br><b>CRITÉRIOS PARA ANÁLISE DAS INFORMAÇÕES E</b><br><b>DOCUMENTOS</b><br>ORIENTAÇÕES GERAIS<br>CRITÉRIOS DE VALIDAÇÃO POR NATUREZA JURÍDICA<br>Validação Cadastral - Entes e Entidades Públicas<br>Validação Cadastral - Organizações da Sociedade Civil (OSC)<br>Validação Cadastral – Pessoa Jurídica de Direito Privado (s/<br>fins lucrativos)<br>Validação cadastral – Pessoa Física                                                                                                    | 16<br>17<br>17<br>19<br>25<br>31<br>37                   |  |  |  |  |  |  |
| 2.2.2<br>3.<br>3.1.<br>3.2.<br>3.2.1.<br>3.2.2.<br>3.2.3.<br>3.2.3.<br>4.                                      | .1. | Acessando a Funcionalidade<br><b>CRITÉRIOS PARA ANÁLISE DAS INFORMAÇÕES E</b><br><b>DOCUMENTOS</b><br>ORIENTAÇÕES GERAIS<br>CRITÉRIOS DE VALIDAÇÃO POR NATUREZA JURÍDICA<br>Validação Cadastral - Entes e Entidades Públicas<br>Validação Cadastral - Organizações da Sociedade Civil (OSC)<br>Validação Cadastral – Pessoa Jurídica de Direito Privado (s/<br>fins lucrativos)<br>Validação cadastral – Pessoa Física<br>FLUXO DAS ATIVIDADES                                                                                   | 16<br>17<br>17<br>19<br>25<br>31<br>37<br>40             |  |  |  |  |  |  |
| 2.2.2<br>3.<br>3.1.<br>3.2.<br>3.2.1.<br>3.2.2.<br>3.2.3.<br>3.2.4.<br>4.<br>4.                                | .1. | Acessando a Funcionalidade<br><b>CRITÉRIOS PARA ANÁLISE DAS INFORMAÇÕES E</b><br><b>DOCUMENTOS</b><br>ORIENTAÇÕES GERAIS<br>CRITÉRIOS DE VALIDAÇÃO POR NATUREZA JURÍDICA<br>Validação Cadastral - Entes e Entidades Públicas<br>Validação Cadastral - Organizações da Sociedade Civil (OSC)<br>Validação Cadastral – Pessoa Jurídica de Direito Privado (s/<br>fins lucrativos)<br>Validação cadastral – Pessoa Física<br>FLUXO DAS ATIVIDADES<br>VALIDAÇÃO DO PRÉ-CADASTRO DO PARCEIRO                                          | 16<br>17<br>17<br>19<br>25<br>31<br>37<br>40<br>40       |  |  |  |  |  |  |
| 2.2.2<br>3.<br>3.1.<br>3.2.<br>3.2.1.<br>3.2.2.<br>3.2.3.<br>3.2.3.<br>4.<br>4.<br>4.1.<br>4.2.                | .1. | Acessando a Funcionalidade<br><b>CRITÉRIOS PARA ANÁLISE DAS INFORMAÇÕES E</b><br><b>DOCUMENTOS</b><br>ORIENTAÇÕES GERAIS<br>CRITÉRIOS DE VALIDAÇÃO POR NATUREZA JURÍDICA<br>Validação Cadastral - Entes e Entidades Públicas<br>Validação Cadastral - Organizações da Sociedade Civil (OSC)<br>Validação Cadastral – Pessoa Jurídica de Direito Privado (s/<br>fins lucrativos)<br>Validação cadastral – Pessoa Física<br>FLUXO DAS ATIVIDADES<br>VALIDAÇÃO DO PRÉ-CADASTRO DO PARCEIRO<br>VALIDAÇÃO DAS ATUALIZAÇÕES CADASTRAIS | 16<br>17<br>17<br>19<br>25<br>31<br>37<br>40<br>40<br>41 |  |  |  |  |  |  |

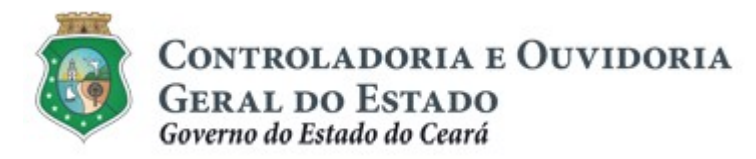

# 1. SOLICITAÇÃO DE ACESSO AO SISTEMA E-PARCERIAS

A Etapa de **Cadastramento de Parceiros** compreende a atividade de análise das informações cadastrais, a qual prevê três tipos de validação: análise do pré-cadastro, atualização cadastral, e atualização do responsável legal. A análise do <u>pré-cadastro</u> e da <u>atualização do responsável legal</u> é realizada pela CGE, já a análise das atualizações cadastrais do parceiro pode ser realizada pelo órgão ou entidade, desde que previamente autorizada pela CGE.

Os órgãos e entidades interessados em realizar a análise das atualizações cadastrais no sistema e-Parcerias deverão encaminhar o "**Formulário de solicitação de acesso**", disponibilizado no endereço eletrônico: https://www.cge.ce.gov.br/manuais-de-utilizacao-do-e-Parcerias/.

No referido formulário, o usuário deverá marcar a opção "Colaborador de Validação de Cadastro" e encaminhá-lo, via ofício, à CGE, assinado por um representante da gestão superior do órgão ou entidade solicitante.

O perfil de Colaborador de Validação de Cadastro permite a validação das atualizações cadastrais dos parceiros, e poderá ser acumulado com qualquer outro perfil que o usuário já possua (Colaborador, Colaborador da Área de Negócio, Colaborador Jurídico, Colaborador Financeiro, Colaborador Fiscal, Gestor do Instrumento e Gestor do Órgão) exceto com o perfil de Auditor.

### ATENÇÃO!

A inserção de dados no e-Parcerias é de responsabilidade de cada um dos atores envolvidos, portanto, a senha de acesso às funcionalidades é pessoal e intransferível.

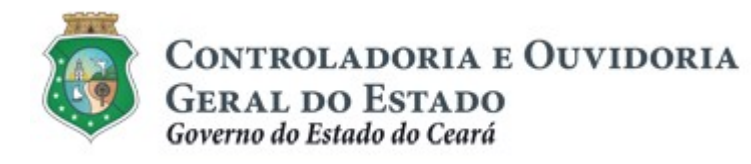

# 2. PROCEDIMENTOS PARA ANÁLISE DAS INFORMAÇÕES CADASTRAIS NO SISTEMA E-PARCERIAS

A condição de regularidade cadastral do parceiro será atribuída mediante a verificação da compatibilidade das informações disponibilizadas, com os Documentos de Comprovação de Regularidade inseridos no e-Parcerias.

2.1. ANÁLISE DAS INFORMAÇÕES CADASTRAIS DOS PARCEIROS

### 2.1.1. Descrição da Atividade

Essa atividade será realizada pelo usuário com o perfil "colaborador de validação cadastral" para analisar as atualizações realizadas pelos parceiros no sistema e-Parcerias. O colaborador deverá ter as informações básicas dos seus principais parceiros, por exemplo, o n° do CNPJ, CPF, Nome ou Razão Social para iniciar o processo de validação.

### 2.1.2. Telas

### 2.1.2.1. Acessando a Funcionalidade

Acessar a página da internet: https://www.cge.ce.gov.br/e-Parcerias/ e inserir o CPF e a senha do usuário, disponibilizados através das regras de acesso:

| Usuário:                                                                                                    |
|----------------------------------------------------------------------------------------------------|
| Senha:                                                                                                    |
| ENTRAR Esqueci Minha Senha                                                                                                    |
| Accesso Livre     Pré-cadastro     Emitir Certidão     Tutoriais     Legislação     Atualizar Responsável Legal     Notas de Versões |
|                                                                                                    |

Centro Admin. Governador Virgílio Távora - Av. Gal Afonso Albuquerque Lima s/n – Edifício SEPLAG - 2º Andar CEP:60.830-420 – Cambeba - Fortaleza/CE - Fone:3101.3467 - Fax: (85) 3101.3480

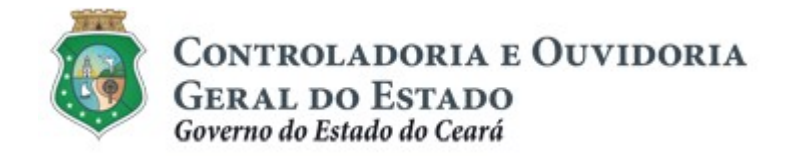

a) Validando o Cadastro do Parceiro:

Para iniciar a validação acessar o menu "CADASTRO", na opção "Validar Cadastro de Parceiros":

| @-Pa             | arcerias                      |                                                                                                    |
|------------------|-------------------------------|----------------------------------------------------------------------------------------------------|
| \rm е-           | Parcerias                     |                                                                                                    |
| Inicio           | Cadastro                      |                                                                                                    |
| Bem-vinc         | Validar Cadastro de Parceiros |                                                                                                    |
|                  |                               |                                                                                                    |
|                  |                               |                                                                                                    |
| Government       |                               |                                                                                                    |
| Governorie Coaki |                               | e-Parcenias - Versão: 3.5.43 2163/2016 13.42 12 - Heast and 1-co<br>Suporte: (8) 3101-3472   comenios@copic or gov.b |

| Parcerias                                              |            |              | ÷.                   | Governo do<br>Estado do Ceará                                                                            |
|--------------------------------------------------------|------------|--------------|----------------------|----------------------------------------------------------------------------------------------------|
| e-Parcerias                                            |            |              |                      | 2019<br>Governo do Estado do Ceará                                                                       |
| Inicio Cadastro                                        |            |              |                      |                                                                                                    |
| Portal >> >> Sistema e-Parcerias >> Informações Gerais |            |              |                      |                                                                                                    |
| Validar Cadastro de Parceiro                           |            |              |                      |                                                                                                    |
| Tipo pessoa Nome / Razão Social                        | CPF / CNPJ | ID Validação | ]                    |                                                                                                    |
| Pesquisar Limpar                                       |            |              |                      |                                                                                                    |
| 👔 Utilize os filtros para realizar uma consulta        |            |              |                      |                                                                                                    |
| Validar                                                |            |              |                      |                                                                                                    |
|                                                        |            |              |                      |                                                                                                    |
|                                                        |            |              |                      |                                                                                                    |
| Governo do<br>Estado do Ceará                          |            |              | e-Parcerias - Versão | : 3.5.43-RC04 15/04/2019 12:31:48 - Host: srv55-col<br>Suporte: (85) 3101-3472   convenios@cge.ce.gov.br |
|                                                        |            |              |                      |                                                                                                    |

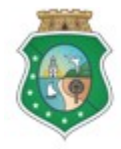

Controladoria e Ouvidoria Geral do Estado

Governo do Estado do Ceará

### TUTORIAL PARA ANÁLISE DA ATUALIZAÇÃO CADASTRAL

- Tipo pessoa: selecionar se pessoa "Física" ou "Jurídica". Esse campo é de preenchimento obrigatório, do contrário, a consulta não será efetivada.
- II. **Nome / Razão Social**: informar o nome do parceiro, se pessoa física, ou a razão social, se pessoa jurídica.
- III. CPF / CNPJ: informar o n° do CPF, se pessoa física, ou o n° do CNPJ, se pessoa jurídica. Para esse filtro, não é necessário digitar pontos, traços ou barras, mas apenas os números.
- IV. **ID Validação**: Número sequencial gerado pelo sistema e-Parcerias para facilitar a busca do cadastro do parceiro.

### Observações:

Não é necessário preencher todos os campos para localizar um determinado cadastro. É possível realizar a busca escolhendo apenas uns dos campos, II, III ou IV;

Ao informar os dados solicitados pelo sistema e-Parcerias, clicar no botão "Pesquisar";

Na tela seguinte, clicar no círculo à esquerda para marcar o nome do parceiro que terá o seu cadastro analisado e clicar no botão "Validar":

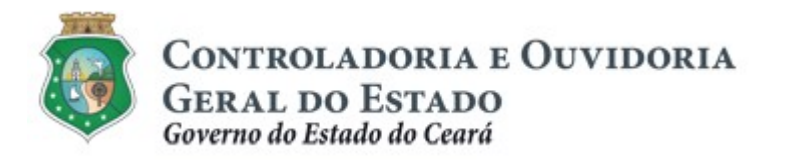

| orta | Cadast                                                                                                    |                                                                                                    |                                                                                                    |                                                                                                    |                                                                                                    |
|------|----------------------------------------------------------------------------------------------------|----------------------------------------------------------------------------------------------------|----------------------------------------------------------------------------------------------------|----------------------------------------------------------------------------------------------------|----------------------------------------------------------------------------------------------------|
| rta  |                                                                                                    | tro                                                                                                    |                                                                                                    |                                                                                                    |                                                                                                    |
| rta  |                                                                                                    |                                                                                                    |                                                                                                    |                                                                                                    |                                                                                                    |
|      | >> >> Sis                                                                                                    | tema e-Parcerias >> In                                                                                                    | formações Gerais                                                                                                    |                                                                                                    |                                                                                                    |
| da   | ar Cada                                                                                                    | stro de Parceir                                                                                                    | 0                                                                                                    |                                                                                                    |                                                                                                    |
| pe   | ssoa                                                                                                    | Nome / Razão Social                                                                                                    | CPF / CNPJ                                                                                                    | ID Validação                                                                                                    |                                                                                                    |
| eci  | one 🗸                                                                                                    |                                                                                                    |                                                                                                    |                                                                                                    |                                                                                                    |
| uis  | ar Limpa                                                                                                    | ar                                                                                                    |                                                                                                    |                                                                                                    |                                                                                                    |
|      |                                                                                                    |                                                                                                    |                                                                                                    |                                                                                                    |                                                                                                    |
|      |                                                                                                    |                                                                                                    |                                                                                                    | «« « <b>1</b> 2 3 4                                                                                                    | 5 6 7 8 9 10 <b>» »»</b>                                                                                                    |
|      | ю                                                                                                    | CPF / CNPJ DO<br>PARCEIRO                                                                                                    | NOME/RAZÃO SOCIAL                                                                                                    | DATA                                                                                                    | STATUS                                                                                                    |
| -    | 131921                                                                                                    | 06.658.690/0001-57                                                                                                    | INHAMUNS ASSESSORIA                                                                                                    | 16/04/2019 08:50                                                                                                    | Pendente de Validação                                                                                                    |
|      |                                                                                                    |                                                                                                    |                                                                                                    |                                                                                                    | rendente de validação                                                                                                    |
|      | 131920                                                                                                    | 06.294.189/0001-59                                                                                                    | ASSOCIAÇÃO COMUNITÁRIA SÃO JOSÉ, DO SITIO<br>FLORESTA DOS INDIOS                                                                                                    | 16/04/2019 08:39                                                                                                    | Pendente de Validação                                                                                                    |
|      | 131920<br>131919                                                                                                    | 06.294.189/0001-59<br>12.156.586/0001-67                                                                                                    | ASSOCIAÇÃO COMUNITÁRIA SÃO JOSÉ, DO SITIO<br>FLORESTA DOS INDIOS<br>ASSOCIACAO DOS PRODUTORES DA AGRICULTURA<br>FAMILIAR DO SITIO VARZEA GRANDE                                                                                                    | 16/04/2019 08:39<br>16/04/2019 08:35                                                                                                    | Pendente de Validação<br>Pendente de Validação                                                                                                    |
|      | 131920<br>131919<br>131918                                                                                                    | 06.294.189/0001-59<br>12.156.586/0001-67<br>29.289.549/0001-20                                                                                                    | ASSOCIAÇÃO COMUNITÁRIA SÃO JOSÉ, DO SITIO<br>FLORESTA DOS INDIOS<br>ASSOCIACAO DOS PRODUTORES DA AGRICULTURA<br>FAMILIAR DO SITIO VARZEA GRANDE<br>ASSOCIAÇÃO DOS PRODUTORES E PRODUTORAS<br>DA COMUNIDADE DE GERARD II                                                                                                    | 16/04/2019 08:39<br>16/04/2019 08:35<br>16/04/2019 08:34                                                                                                    | Pendente de Validação<br>Pendente de Validação<br>Pendente de Validação                                                                                                    |
|      | 131920<br>131919<br>131918<br>131917                                                                                          | 06.294.189/0001-59<br>12.156.586/0001-67<br>29.289.549/0001-20<br>02.885.544/0001-03                                                                                         | ASSOCIAÇÃO COMUNITÁRIA SÃO JOSÉ, DO SITIO<br>FLORESTA DOS INDIOS<br>ASSOCIACAO DOS PRODUTORES DA AGRICULTURA<br>FAMILIAR DO SITIO VARZEA GRANDE<br>ASSOCIAÇÃO DOS PRODUTORES E PRODUTORAS<br>DA COMUNIDADE DE GERARD II<br>Associação Caatinga                                                                                                    | 16/04/2019 08:39<br>16/04/2019 08:35<br>16/04/2019 08:34<br>16/04/2019 08:34                                                                                                    | Pendente de Validação<br>Pendente de Validação<br>Pendente de Validação<br>Pendente de Validação                                                                                                    |
|      | 131920<br>131919<br>131918<br>131918<br>131917<br>131916                                                                      | 06.294.189/0001-59<br>12.156.586/0001-67<br>29.289.549/0001-20<br>02.885.544/0001-03<br>12.014.086/0001-90                                                                   | ASSOCIAÇÃO COMUNITÁRIA SÃO JOSÉ, DO SITIO<br>FLORESTA DOS INDIOS<br>ASSOCIAÇÃO DOS PRODUTORES DA AGRICULTURA<br>FAMILIAR DO SITIO VARZEA GRANDE<br>ASSOCIAÇÃO DOS PRODUTORES E PRODUTORAS<br>DA COMUNIDADE DE GERARD II<br>Associação Caatinga<br>ASSOCIAÇÃO COMUNITÁRIA MÃOS QUE<br>TRANSFORMAM DOS AGRICULTORES E ARTESÃOS<br>DE MORRO BRANCO                                                                                                    | 16/04/2019 08:39<br>16/04/2019 08:35<br>16/04/2019 08:34<br>16/04/2019 08:34<br>16/04/2019 08:32                                                                                                    | Pendente de Validação<br>Pendente de Validação<br>Pendente de Validação<br>Pendente de Validação<br>Pendente de Validação                                                                            |
|      | 131920<br>131919<br>131918<br>131918<br>131917<br>131916<br>131915                                                            | 06.294.189/0001-59<br>12.156.586/0001-67<br>29.289.549/0001-20<br>02.885.544/0001-03<br>12.014.086/0001-90<br>30.084.973/0001-17                                             | ASSOCIAÇÃO COMUNITÁRIA SÃO JOSÉ, DO SITIO<br>FLORESTA DOS INDIOS<br>ASSOCIAÇÃO DOS PRODUTORES DA AGRICULTURA<br>FAMILIAR DO SITIO VARZEA GRANDE<br>ASSOCIAÇÃO DOS PRODUTORES E PRODUTORAS<br>DA COMUNIDADE DE GERARD II<br>ASSOCIAÇÃO COMUNITÁRIA MÃOS QUE<br>TRANSFORMAM DOS AGRICULTORES E ARTESÃOS<br>DE MORRO BRANCO<br>ASSOCIAÇÃO DOS PRODUTORES E PRODUTORAS<br>DE FIGUEIREDO I E REGIÃO                                                                                                    | 16/04/2019 08:39<br>16/04/2019 08:35<br>16/04/2019 08:34<br>16/04/2019 08:34<br>16/04/2019 08:32<br>16/04/2019 08:25                                                                                                    | Pendente de Validação<br>Pendente de Validação<br>Pendente de Validação<br>Pendente de Validação<br>Pendente de Validação<br>Pendente de Validação                                                   |
|      | 131920<br>131919<br>131918<br>131918<br>131917<br>131916<br>131915<br>131914                                                  | 06.294.189/0001-59<br>12.156.586/0001-67<br>29.289.549/0001-20<br>02.885.544/0001-03<br>12.014.086/0001-90<br>30.084.973/0001-17<br>00.905.369/0001-43                       | ASSOCIAÇÃO COMUNITÁRIA SÃO JOSÉ, DO SITIO<br>FLORESTA DOS INDIOS<br>ASSOCIAÇÃO DOS PRODUTORES DA AGRICULTURA<br>FAMILIAR DO SITIO VARZEA GRANDE<br>ASSOCIAÇÃO DOS PRODUTORES E PRODUTORAS<br>DA COMUNIDADE DE GERARD II<br>ASSOCIAÇÃO COMUNITÁRIA MÃOS QUE<br>TRANSFORMAM DOS AGRICULTORES E ARTESÃOS<br>DE MORRO BRANCO<br>ASSOCIAÇÃO DOS PRODUTORES E PRODUTORAS<br>DE FIGUEIREDO I E REGIÃO<br>ASSOCIAÇÃO DE MORADORES DO SITIO PATOS                                                                                 | 16/04/2019 08:39<br>16/04/2019 08:35<br>16/04/2019 08:34<br>16/04/2019 08:34<br>16/04/2019 08:32<br>16/04/2019 08:25<br>16/04/2019 08:16                                                                                                    | Pendente de Validação<br>Pendente de Validação<br>Pendente de Validação<br>Pendente de Validação<br>Pendente de Validação<br>Pendente de Validação<br>Pendente de Validação                          |
|      | 131920           131919           131918           131917           131916           131915           131914           131913 | 06.294.189/0001-59<br>12.156.586/0001-67<br>29.289.549/0001-20<br>02.885.544/0001-03<br>12.014.086/0001-90<br>30.084.973/0001-17<br>00.905.369/0001-43<br>12.466.967/0001-42 | ASSOCIAÇÃO COMUNITÁRIA SÃO JOSÉ, DO SITIO<br>FLORESTA DOS INDIOS<br>ASSOCIACAO DOS PRODUTORES DA AGRICULTURA<br>FAMILIAR DO SITIO VARZEA GRANDE<br>ASSOCIAÇÃO DOS PRODUTORES E PRODUTORAS<br>DA COMUNIDADE DE GERARD II<br>ASSOCIAÇÃO COMUNITÁRIA MÃOS QUE<br>TRANSFORMAM DOS AGRICULTORES E ARTESÃOS<br>DE MORRO BRANCO<br>ASSOCIAÇÃO DOS PRODUTORES E PRODUTORAS<br>DE FIGUEIREDO I E REGIÃO<br>ASSOCIAÇÃO DES RODUTORES E PRODUTORAS<br>DE FIGUEIREDO I E REGIÃO<br>ASSOCIAÇÃO DOS TRABALHADORES RURAIS DO<br>GOSTOSO | 16/04/2019 08:39           16/04/2019 08:35           16/04/2019 08:35           16/04/2019 08:34           16/04/2019 08:34           16/04/2019 08:32           16/04/2019 08:32           16/04/2019 08:32           16/04/2019 08:31           16/04/2019 08:32           16/04/2019 08:31 | Pendente de Validação<br>Pendente de Validação<br>Pendente de Validação<br>Pendente de Validação<br>Pendente de Validação<br>Pendente de Validação<br>Pendente de Validação<br>Pendente de Validação |

### b) Analisando o Cadastro do Parceiro

 Na tela seguinte, abrirá o "Checklist de Validação", no campo "Analisar" da TABELA, será exibido o respectivo símbolo
 Esse marcador indica qual o documento que o parceiro atualizou no cadastro, conforme destacado a seguir:

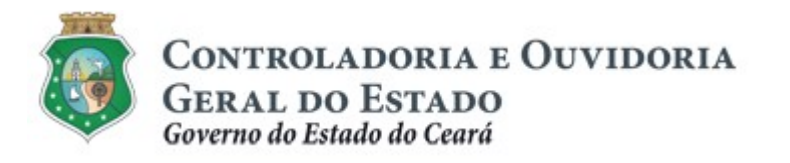

| <b>@</b> -F | Parceria | 5   |  |  |  |  |  |  |  |
|-------------|----------|-----|--|--|--|--|--|--|--|
| 🖹 e         | -Parcer  | ias |  |  |  |  |  |  |  |
| Inicio      | Cadastro |     |  |  |  |  |  |  |  |

Portal >>Sistema e-Parcerias >>Validar Cadastro de Parceiro >> Parceiro Pessoa Jurídica

### Validar Cadastro de Parceiro - Checklist de Validação

#### Cadastro de Parceiro Pessoa Jurídica

| Conform | Idade | de | dados: |  |
|---------|-------|----|--------|--|
|         | 1.1   |    |        |  |

| ANALISAR | ITEM DO CHECKLIST       | INFORMAÇÃO                                      | CONFORMIDADE | JUSTIFICATIVA |
|----------|-------------------------|-------------------------------------------------|--------------|---------------|
|          | CNPJ                    | 06.34909                                        | O Sim O Nao  |               |
|          | CPF                     | 9011 <mark>1</mark> 3                           | O Sim O Nao  |               |
|          | Data de Nascimento      | 15/01/1978                                      | O Sim O Nao  |               |
|          | Endereço do Parceiro    | ILIDIO SAMPAIO<br>LORETO                        | O Sim O Nao  |               |
|          | Endereço do Responsável |                                                 | O Sim O Nao  |               |
|          | Natureza Jurídica       | Outras Formas de<br>Associação                  | ◯ Sim◯ Nao   |               |
|          | Nome                    | ANTONIO RAMOS<br>DOS SANTOS                     | ◯ Sim◯ Nao   |               |
|          | Nome da Mãe             | · ROSA DA<br>CONCEIÇÃO DOS<br>{                 | ◯ Sim◯ Nao   |               |
|          | Nome do Pai             | FRANCISCO<br>BERNADO DOS<br>SANTOS              | ◯ Sim◯ Nao   |               |
|          | Razão Social            | ASSOCIAÇÃO DOS<br>ASSENTADOS DO<br>SITIO LORETO | ◯ Sim◯ Nao   |               |

### Conformidade da Documentação:

| ANALISAR | ITEM DO CHECKLIST                                                                             | Data de<br>Validade: Início<br>e Término | DOCUMENTO | CONFORMIDADE | JUSTIFICATIVA |
|----------|-----------------------------------------------------------------------------------------------|------------------------------------------|-----------|--------------|---------------|
|          | Certidão conjunta de<br>débitos relativos a<br>tributos federais e à<br>Dívida Ativa da União | 18/01/2019 -<br>17/07/2019               | Download  | O Sim O Nao  |               |
|          | Certidão Negativa de<br>Débitos Estaduais                                                     | 13/03/2019 -<br>12/05/2019               | Download  | O Sim Nao    |               |
|          | Certidão Negativa de<br>Débitos Municipais                                                    | 12/03/2019 -<br>12/06/2019               | Download  | O Sim Nao    |               |
|          | Certidão Negativa de<br>Débitos Trabalhistas<br>CNDT)                                         | 06/02/2019 -<br>04/08/2019               | Download  | Sim Nao      |               |
|          | Certificado de<br>Regularidade do FGTS                                                        | 16/04/2019 -<br>14/05/2019               | Download  | ◯ Sim◯ Nao   |               |
|          | Declaração de não<br>utilização de trabalho de<br>menor, exceto como<br>aprendiz              | 15/02/2019 -<br>30/01/2020               | Download  | Sim Nao      |               |

Salvar Voltar

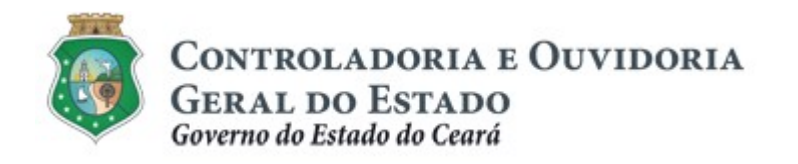

- II. Após identificar o documento que possuir o marcador, o colaborador deverá clicar em "**Download**", abrir o documento e analisá-lo de acordo com os critérios estabelecidos no **Item 3**, deste manual:
  - No caso de documento "conforme": clicar no círculo "Sim".
  - No caso de documento "não conforme": clicar no círculo "Não". O sistema automaticamente exige o preenchimento do campo "Justificativa", no qual, obrigatoriamente, o colaborador deverá informar o motivo da não conformidade. Caso o colaborador marque a opção "Sim", o preenchimento desse campo é facultativo.
- III. Após as análises dos documentos indicados com o marcador de cor verde, o colaborador deverá clicar no botão "Validar" ou "Invalidar", que surge disponível ao final da página, quando o colaborador finaliza todas as análises, com "sim" ou "não".
- IV. Caso a tela não apresente nenhum documento com o "marcador verde", o colaborador deverá clicar no botão "Finalizar pendência sem validar parceiro", conforme tela a seguir:

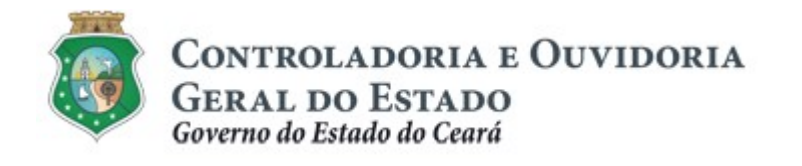

|           | AN COLUMN                                                                                                    |                                                                           |                    |                                                              |                                       |                 | the months perfect the lat |
|-----------|----------------------------------------------------------------------------------------------------|---------------------------------------------------------------------------|--------------------|--------------------------------------------------------------|---------------------------------------|-----------------|----------------------------|
|           | (allasters                                                                                                    |                                                                           |                    |                                                              |                                       |                 |                            |
| Pattern   | Constant and a state of                                                                                                    | ALC: NOTICE                                                               | Partners Press     | -                                                            |                                       |                 |                            |
| -         | anteniro de Parcente                                                                                                    | - Alexandrian a                                                           | a 'statement's     |                                                              |                                       |                 |                            |
|           | AND AND AN CALLER O                                                                                                    | - Contraction                                                             | A stantinger       |                                                              |                                       |                 |                            |
| -         | de Parceres Persona Justice                                                                                                    |                                                                           |                    |                                                              |                                       |                 |                            |
| ARRAY FOR |                                                                                                    | 1074                                                                      | manager            | -1194-119                                                    | and all a                             |                 |                            |
| 8         | OM                                                                                                    |                                                                           | ERITORIE.          | ंश                                                           | les .                                 |                 |                            |
| -         | 0.0                                                                                                    |                                                                           | 810.003.073-08     | : 1m                                                         | -                                     |                 |                            |
|           | the consumers                                                                                                    |                                                                           | 1-02-088           | 1.000                                                        | -                                     |                 |                            |
| 8         | Character in families                                                                                                    |                                                                           | AND AND AN A STATE | 1944                                                         | -166                                  |                 |                            |
|           | Service in Second at                                                                                                    |                                                                           | \$10.00.00 I       | 1.00                                                         | -                                     | 200             |                            |
| -         | Marrie Lottine                                                                                                    |                                                                           | Autor Contact In   | 100                                                          | -140                                  |                 |                            |
|           | No.                                                                                                    |                                                                           | LINE AMOUNT        | 1.944                                                        | -                                     |                 |                            |
|           | man a series                                                                                                    |                                                                           | Soldier of Contemp | -                                                            | -                                     |                 |                            |
|           |                                                                                                    |                                                                           | NUMBER OF STREET   |                                                              |                                       |                 |                            |
| - H       |                                                                                                    |                                                                           | anno a             | 1                                                            |                                       |                 |                            |
| -         | Multi Lorar                                                                                                    |                                                                           | 1000AR0000         | 1.00                                                         | 144                                   |                 |                            |
|           | THE BOOM COLORED                                                                                                    | late of the second                                                        |                    |                                                              |                                       | ar intervention |                            |
|           | ritere per percentent<br>Consequente la manda es<br>recella estada per percente                                                                                                    | lata de Victoria<br>Miser e Victoria                                      | -                  | -                                                            |                                       | a semenar       |                            |
| -         | Comparison (Inc.Co.col)<br>Comparison in conceptor of<br>records an experimental for<br>comparison of the first sector of<br>comparison of the first sector of<br>comparison of the first sector of the<br>comparison of the first sector of the<br>comparison of the first sector of the<br>comparison of the first sector of the<br>comparison of the first sector of the<br>comparison of the first sector of the<br>comparison of the first sector of the first sector of the<br>comparison of the first sector of the first sector of the<br>comparison of the first sector of the first sector of the<br>comparison of the first sector of the first sector of the<br>comparison of the first sector of the first sector of the<br>comparison of the first sector of the first sector of the<br>comparison of the first sector of the first sector of the first sector of the<br>comparison of the first sector of the first sector of the first sector of the<br>comparison of the first sector of the first sector of the first sector of the<br>comparison of the first sector of the first sector of the first sector of the<br>first sector of the first sector of the first secto                                                                                                    | leta de tictula<br>Mara e Tarana<br>Maradra                               |                    |                                                              | <b>-</b>                              | at standards    |                            |
| -         | ники россиссирно<br>Солоронита и технорого<br>поставление на Онгу<br>рата в базаван на открыта и<br>става со се со составание<br>постава и се базаван на открыта<br>со состава и се базавание<br>со состава и се базавание со составание<br>со составание на составание<br>со составание на составание<br>со составание на составание<br>со составание со составание<br>со составание со составание со составание<br>со составание со составание со составание<br>со составание со составание со составание<br>со составание со составание со составание со составание<br>со составание со составание со составание со составание<br>со составание со составание со составание со составание со составание со составание со составание со составание<br>со составание со составание со составание со составание со составание со составание со составание со составание<br>со составание со составание со составание со составание со составание со составание со составание со составание со со со со со со со со со со со со со                                                                                                    | lata di Senata<br>Selara di Senata<br>Mercaretta                          | -                  |                                                              |                                       | er answichnes   |                            |
|           | VIEW (IN CALCULAT)                                                                                                    | latin de Walande<br>Seiner a Friesen<br>Statuniter de<br>Calegorisation   | -<br>Junited       |                                                              | - 14<br>- 14                          | 47              |                            |
|           | VIEW (PO CONCURS)<br>VIEW (PO CONCURS)<br>Antenierowski in reaction<br>metal in concurs on Oriv<br>metal grave antenie on Oriv<br>metal grave (Policy on Orivina)<br>metal (Policy on Orivina)<br>metal (Policy on Orivina)<br>met                                                      | late de Mandel<br>Marca e Veren<br>Marcale de<br>Universit                | -<br>Junited       |                                                              | - 14<br>- 14                          | 47 XENCEME      |                            |
| -         | Announcessory     Announcessory     Announc                                                                                                    | Anton de Valendad<br>Mercedor de November<br>Mercedor de L                |                    |                                                              |                                       | 47 JENGLINE     |                            |
|           | Anno 1990 Concepto<br>Anno 1990 Concepto<br>and an announce on Con-<br>many and an announce on Con-<br>many and announce on Con-<br>many and announce on Con-<br>cepto and announce on Con-<br>many and announce on Con-<br>many and announce on Con-<br>announce on Con-<br>center on Con-<br>center on Con-<br>ce | late de Villande<br>Internet et Terrere<br>Mercolicite :<br>Universitet : |                    | -                                                            | · · · · ·                             | ar              |                            |
|           | Annual of the second second seco                                                                                                    |                                                                           |                    |                                                              | - 14<br>- 14                          | ar              |                            |
|           | Annotative to the second second secon                                                                                                    |                                                                           |                    |                                                              | · · · · · · · · · · · · · · · · · · · | ar              |                            |
|           | Annuaries and a second second                                                                                                    |                                                                           |                    |                                                              |                                       | ar              |                            |
|           | A Constraint of the second of the second of                                                                                                    |                                                                           |                    | 100<br>100<br>100<br>100<br>100<br>100                       |                                       | ar              |                            |
|           | Contraction of the second of the second of t                                                                                                    |                                                                           |                    |                                                              |                                       | 4               |                            |
|           | Compared to the second of the second of the                                                                                                    |                                                                           |                    |                                                              |                                       |                 |                            |
|           | A second second                                                                                                    |                                                                           |                    |                                                              |                                       |                 |                            |
|           | A se los menoresestes<br>desensorio de sensorio de sensorio<br>desensorio de sensorio de sensorio de sensorio<br>desensorio de sensorio de sensorio de sensorio<br>desensorio de sensorio de senso                                                                                                    |                                                                           |                    | 2 40<br>2 40<br>2 40<br>2 40<br>2 40<br>2 40<br>2 40<br>2 40 |                                       |                 |                            |
|           | A Caracterization of the second of the second of the secon                                                                                                    |                                                                           |                    |                                                              |                                       |                 |                            |
|           | Caracteristica e activita e activita e activ                                                                                                    |                                                                           |                    |                                                              |                                       |                 |                            |
|           | Compare and a second second se                                                                                                    |                                                                           |                    |                                                              |                                       |                 |                            |

### c) Salvando as Análises Cadastrais do Parceiro

Durante a validação do cadastro de parceiros, é possível salvar parcialmente as análises já realizadas, clicando no botão "**Salvar**", caso o colaborador deseje finalizar a validação em momento posterior. Enquanto a análise não for finalizada, o status do parceiro consta como "Validação em Andamento", e não permite que outro colaborador realize a análise.

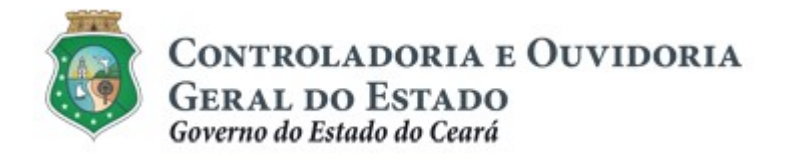

d) Invalidando o Cadastro do Parceiro

- O roteiro da invalidação segue a mesma seqüência da validação. Entretanto, o cadastro poderá ser invalidado, dependendo da informação ou tipo de documento que apresenta determinada inconformidade.
- II. Com relação aos <u>dados inseridos</u> no sistema: o cadastro será <u>invalidado</u> se houver qualquer inconformidade nas seguintes informações:

CNPJ, CPF, Data de Nascimento, Endereço do Parceiro, Endereço do Responsável, Natureza Jurídica, Nome, Nome da Mãe, Nome do Pai, Razão Social.

III. Com relação aos <u>documentos</u> inseridos no sistema: o cadastro será <u>invalidado</u> se houver qualquer inconformidade nos seguintes documentos:

Comprovante CNPJ, CPF do Responsável, Documento de identidade, Comprovante de Endereço do Responsável pelo parceiro ou Declaração de Residência, Comprovante de Endereço da Entidade ou Declaração de Domicílio, Comprovante da condição de representante legal, Diploma eleitoral de Representante Legal de Ente Público, Estatuto Social, Ata de Eleição do Quadro de Dirigentes.

IV. O colaborador de validação irá informar o motivo da inconformidade e clicar no botão "Invalidar". O sistema enviará email ao parceiro informando quais as alterações são necessárias para a correção.

### ATENÇÃO!

ENQUANTO O PARCEIRO PERMANECER INVALIDADO, NÃO SERÁ POSSÍVEL EMITIR A CERTIDÃO DE REGULARIDADE NO SISTEMA E-PARCERIAS.

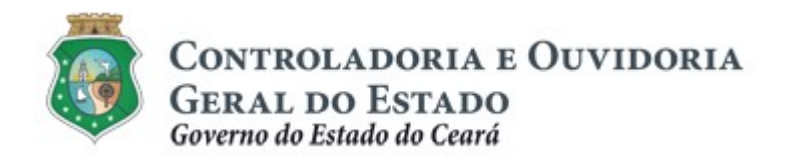

### <u>Observação</u>:

Para mais informações sobre a Certidão de Regularidade e Adimplência consultar o Tutorial "Certidão de regularidade e adimplência", na opção "Cadastro de Parceiros", disponibilizado no endereço: <u>https://www.cge.ce.gov.br/manuais-de-utilizacao-do-e-Parcerias/</u>.

### e) Atribuindo Irregularidade ao Cadastro do Parceiro

I. O cadastro constará com a situação "**irregular**", caso seja atribuída alguma inconformidade nos seguintes documentos:

Certificado de Regularidade do FGTS, Certidão Negativa de Débitos Trabalhistas (CNDT), Certidão Negativa de Débitos Municipais, Certidão Negativa de Débitos Estaduais, Certidão conjunta de débitos relativos a tributos federais e à Dívida Ativa da União, Declaração de não utilização de trabalho de menor e Relatório Resumido da Execução Orçamentária relativo ao sexto bimestre do ano anterior.

V. O colaborador de validação irá informar o motivo da inconformidade e clicar no botão "Invalidar". O sistema enviará email ao parceiro informando quais as alterações são necessárias para a correção.

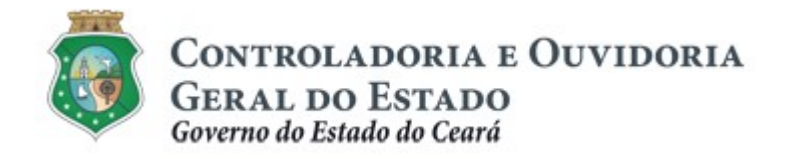

### 2.2. CONSULTAR PARCEIRO

### 2.2.1. Descrição da Atividade

Essa atividade será realizada pelo "**colaborador de validação cadastral**" para consultar a situação cadastral, informações sobre documentação pendente e os dados cadastrais dos parceiros no sistema.

### 2.2.2. Telas

2.2.2.1. Acessando a Funcionalidade

Para iniciar a consulta acessar o menu "Cadastro" na opção "Consultar Parceiros":

| Parcerias                                            |                   |
|------------------------------------------------------|-------------------|
| 2 e-Parcerias                                        |                   |
| Inicio Cadastro                                      |                   |
| Portal >> Sistema e-Parcerias >> Consultar Parceiros |                   |
| Consultar Parceiros                                  |                   |
| Tipo Pessoa                                          | Natureza Jurídica |
| Jurídica 🗸                                           | Todos v           |
| Nome/Razão Social                                    | CPF/CNPJ          |
| Situação da Validação                                |                   |
| Todos ~                                              |                   |
| Pesquisar Limpar                                     |                   |
| 👔 Utilize os filtros para realizar uma consulta      |                   |
|                                                      |                   |

A consulta retorna os dados sobre a situação cadastral, adimplência, e eventuais não conformidades encontradas durante a análise cadastral. Esta funcionalidade, também permite o download da documentação obrigatória e complementar.

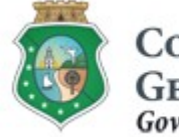

CONTROLADORIA E OUVIDORIA GERAL DO ESTADO Governo do Estado do Ceará

### TUTORIAL PARA ANÁLISE DA ATUALIZAÇÃO CADASTRAL

# 3. CRITÉRIOS PARA VALIDAÇÃO DAS INFORMAÇÕES E DOCUMENTOS

Os critérios para atribuição da regularidade cadastral no Sistema e-Parcerias deverão ser observados pelo colaborador de validação de cadastro quando da atualização das informações e documentos inseridos pelo parceiro no referido sistema.

### 3.1. ORIENTAÇÕES GERAIS

A atividade consiste em verificar a conformidade entre o registro das informações inseridas no sistema e-Parcerias e os documentos obrigatórios anexados seguindo os critérios de aceitação estabelecidos no presente manual. Faz-se, oportuno algumas orientações de caráter geral:

- A documentação anexada deve está legível e preferencialmente em formato PDF. Deve-se evitar o anexo de documentos em formato de "fotos" (JPEG.GIF), pois arquivos em outros formatos dificultam a visualização, podendo gerar pendências de invalidação;
- Alguns documentos de identificação como CPF, e Documento de Identidade devem ser anexados frente e verso;
- Documentos como Atas, Demonstrativos Fiscais, Estatutos devem ser anexados na íntegra;
- As informações sobre a validade das certidões negativas no e-Parcerias devem impreterivelmente coincidir com as datas constantes no documento anexado.

### 3.2 CRITÉRIOS DE VALIDAÇÃO POR NATUREZA JURÍDICA

A partir da natureza jurídica escolhida pelo parceiro o sistema e-Parcerias solicita os diferentes tipos de documentação, sendo assim os critérios de validação cadastral foram dispostos da seguinte forma:

- > Validação Cadastral de Entes e Entidades Públicas;
- Validação Cadastral de Organizações da Sociedade Civil (OSC's);
- Validação Cadastral Pessoa Jurídica de Direito Privado;
- Validação Cadastral Pessoa Física.

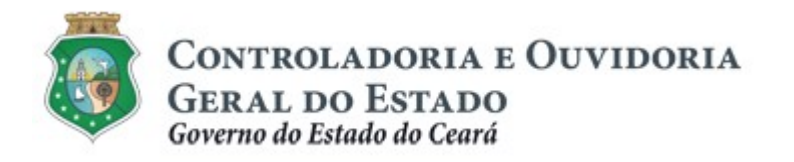

### **Observações importantes:**

- Se a informação sobre a natureza jurídica do parceiro for invalidada, o parceiro deverá ser orientado a abrir um chamado por e-mail através do canal <u>convenios@cge.ce.gov.br</u> solicitando a alteração para natureza jurídica correta, visto que essa informação é preenchida na tela de pré-cadastro e não tem como ser alterada pelo parceiro, apenas pela CGE. Deverão ser anexados ao e-mail os seguintes documentos: comprovante do CNPJ, Documento de Identidade, e CPF do responsável legal.
- No caso de dúvidas durante a validação o colaborador deverá entrar em contato com os canais de atendimento via telefone ou através do e-mail convênios@cge.ce.gov.br.

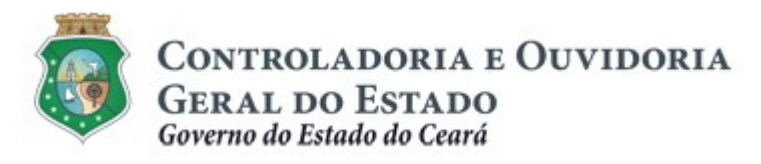

Sistema/Módulo: E-PARCERIAS/CAD Usuário: COLABORADOR Data: 06/05/2019 Versão: 01 Página 19 de 42

# TUTORIAL PARA ANÁLISE DA ATUALIZAÇÃO CADASTRAL

### 3.2.1 Validação Cadastral - Entes e Entidades Públicas

| Informação: Item do<br>Checklist | Documentos de Comprovação                                                                           | O que deve ser analisado:                                                                                                    |
|----------------------------------|----------------------------------------------------------------------------------------------------|----------------------------------------------------------------------------------------------------|
| CNPJ                             | Comprovante de inscrição e situação cadastral<br>do CNPJ junto à Receita Federal                    | <ul> <li>✓ Verificar se o n° de inscrição do documento<br/>coincide com a numeração informada no<br/>sistema e-Parcerias.</li> <li>✓ Verificar no documento se a Situação<br/>Cadastral encontra-se "ATIVA".</li> </ul>                                                                          |
| Natureza Jurídica                | Comprovante de inscrição e situação cadastral<br>do CNPJ junto à Receita Federal                    | <ul> <li>Verificar se a descrição da natureza jurídica<br/>no documento coincide com o informado no<br/>sistema e-Parcerias.</li> </ul>                                                                                                    |
| Razão Social                     | Comprovante de inscrição e situação cadastral<br>do CNPJ junto à Receita Federal                    | <ul> <li>✓ Verificar se a descrição da razão social<br/>informada no CNPJ coincide com o<br/>informado na íntegra no sistema e-Parcerias;</li> <li>✓ Não considerar o "Nome Fantasia".</li> </ul>                                                                                                |
| CPF                              | Comprovante de Inscrição da Pessoa Física<br>ou Documento de Identidade ou Carteira de<br>Motorista | <ul> <li>✓ Verificar se o n° de inscrição do documento<br/>coincide com a numeração informada no<br/>sistema e-Parcerias;</li> <li>✓ Documentos de identidade aceitos: CNH,<br/>(dentro ou fora da validade), RG, CTPS,<br/>Carteira Profissional Emitida por Entidade de<br/>Classe.</li> </ul> |

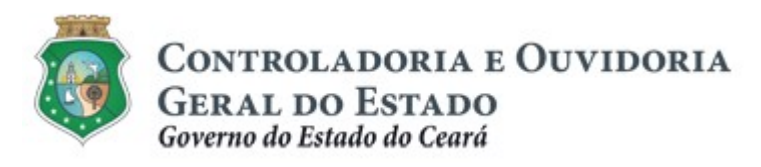

Sistema/Módulo: E-PARCERIAS/CAD Usuário: COLABORADOR Data: 06/05/2019 Versão: 01 Página 20 de 42

| Informação: Item do<br>Checklist | Documentos de Comprovação                                               | O que deve ser analisado:                                                                                                    |
|----------------------------------|-------------------------------------------------------------------------|----------------------------------------------------------------------------------------------------|
| Nome                             | Comprovante de Inscrição da Pessoa Física<br>ou Documento de identidade | <ul> <li>✓ Verificar se o nome cadastrado no sistema<br/>e-Parcerias é idêntico ao nome constante no<br/>documento;</li> <li>✓ Documentos de identidade aceitos: CNH,<br/>(dentro ou fora da validade), RG, CTPS,<br/>Carteira Profissional Emitida por Entidade de<br/>Classe e Passaporte apenas se estiver<br/>válido.</li> </ul> |
| Data de Nascimento               | Comprovante de Inscrição da Pessoa Física<br>ou Documento de identidade | <ul> <li>✓ Verificar se a data de nascimento do<br/>documento coincide com a data informada<br/>no sistema e-Parcerias.</li> </ul>                                                                                                    |
| Nome da Mãe                      | Documento de Identidade                                                 | <ul> <li>✓ Verificar se o nome da mãe, constante no<br/>documento coincide com o cadastrado no<br/>sistema e-Parcerias.</li> </ul>                                                                                                    |
| Nome do Pai                      | Documento de Identidade                                                 | <ul> <li>✓ Verificar se o nome do pai, constante no<br/>documento está devidamente cadastrado no<br/>sistema e-Parcerias;</li> <li>✓ Caso não conste a identificação no<br/>documento, poderá estar preenchido com<br/>outra informação: "N/C", "pai não declarado",<br/>etc.</li> </ul>                                             |

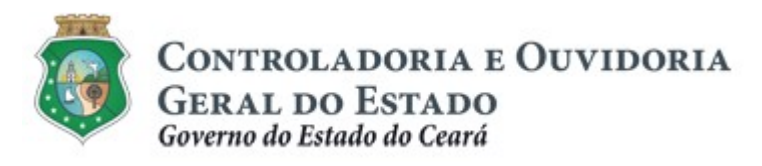

Sistema/Módulo: E-PARCERIAS/CAD Usuário: COLABORADOR Data: 06/05/2019 Versão: 01 Página 21 de 42

| Informação: Item do<br>Checklist | Documentos de Comprovação                                                                                        | O que deve ser analisado:                                                                                                    |
|----------------------------------|----------------------------------------------------------------------------------------------------|----------------------------------------------------------------------------------------------------|
| Endereço do Responsável          | Documentos de Comprovação<br>Comprovante de endereço do responsável<br>pelo parceiro ou Declaração de Residência | <ul> <li>O que deve ser analisado:</li> <li>O comprovante deve estar em nome do responsável pela entidade e deverá ser um documento de conta pública, como por exemplo: conta de água, luz, internet ou telefone;</li> <li>A "Declaração de Residência" deve ser preenchida, datada e assinada pelo declarante responsável pelo cadastro;</li> <li>O modelo encontra-se disponibilizado no endereço: https://www.cge.ce.gov.br/modelos-de-documentos/ Modelo de Declaração de Residência;</li> <li>O comprovante deverá ter data de emissão de no máximo 6 (seis) meses anteriores à data de solicitação do cadastro;</li> <li>Para os parceiros com endereço no interior do estado em que o município possui um</li> </ul> |
|                                  |                                                                                                    | único CEP, o endereço completo, conforme<br>comprovante anexado deverá estar<br>registrado no campo "complemento".                                                                                                    |

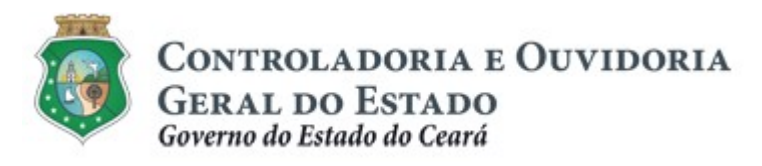

Sistema/Módulo: E-PARCERIAS/CAD Usuário: COLABORADOR Data: 06/05/2019 Versão: 01 Página 22 de 42

| Informação: Item do<br>Checklist | Documentos de Comprovação                                                                                                    | O que deve ser analisado:                                                                                                    |
|----------------------------------|----------------------------------------------------------------------------------------------------|----------------------------------------------------------------------------------------------------|
| Endereço do Parceiro             | Comprovante de Endereço do Parceiro ou<br>Modelo de Declaração de Domicílio de Pessoa<br>Jurídica de Direito Privado, ou Contrato de<br>Aluguel | <ul> <li>O comprovante deve estar em nome da entidade e deverá ser um documento de conta pública, como por exemplo: conta de água, luz, internet ou telefone;</li> <li>A "Declaração de Domicílio" deve ser datada e assinada pelo responsável pelo cadastro;</li> <li>O modelo encontra-se disponibilizado no endereço:<br/>https://www.cge.ce.gov.br/modelos-de-documentos/Modelo de Declaração de Domicílio de Pessoa Jurídica de Direito Privado;</li> <li>O contrato de aluguel deve estar em nome da entidade e deverá estar atualizado e assinado entre as partes;</li> <li>O comprovante deverá ter data de emissão de no máximo 6 (seis) meses anteriores à data de solicitação do cadastro;</li> <li>Para as entidades com endereço no interior do estado em que o município possui um único CEP, o endereço completo, conforme comprovante anexado deverá estar registrado no campo "complemento".</li> </ul> |

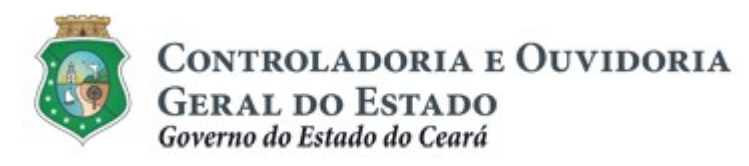

Sistema/Módulo: E-PARCERIAS/CAD Usuário: COLABORADOR Data: 06/05/2019 Versão: 01 Página 23 de 42

| Informação: Item do<br>Checklist                                                                        | Documentos de Comprovação                                                                                    | O que deve ser analisado:                                                                                                    |
|----------------------------------------------------------------------------------------------------|----------------------------------------------------------------------------------------------------|----------------------------------------------------------------------------------------------------|
| Comprovante da condição<br>de representante legal.                                                      | Ata de Posse do representante legal do Ente<br>ou Portaria Publicada nomeando o<br>representante da Entidade | <ul> <li>✓ Verificar se o nome constante na Ata ou<br/>Portaria coincide com o nome do<br/>responsável legal.</li> </ul>             |
|                                                                                                    | Documento de comprovação de reg                                                                              | Jularidade                                                                                                    |
| Certidão Conjunta Negativa<br>de Débitos relativos a<br>Tributos Federais e à Dívida<br>Ativa da União. | Certidão válida emitida pela Fazenda Nacional                                                                | <ul> <li>✓ Se a certidão emitida é do parceiro em validação;</li> <li>✓ Se a validade da certidão corresponde às</li> </ul>          |
| Certidão Negativa de<br>Débitos Estaduais                                                               | Certidão válida emitida pela Fazenda Estadual                                                                | datas informadas no sistema e-Parcerias;                                                                                             |
| Certidão Negativa de<br>Débitos Trabalhistas                                                            | Certidão válida emitida pelo Tribunal Superior<br>do Trabalho                                                | <ul> <li>✓ Se a certidão do estado de domicílio fiscal é válida;</li> <li>✓ É possível obter a veracidade da certidão, no</li> </ul> |
| Certificado de Regularidade<br>do FGTS                                                                  | Certidão válida emitida pela Caixa                                                                           | mesmo site de emissão, a partir do código de autenticidade constante no documento emitido, caso seja necessário.                     |

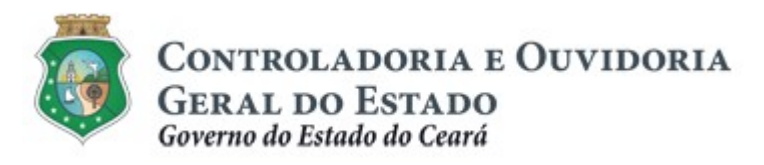

Sistema/Módulo: E-PARCERIAS/CAD Usuário: COLABORADOR Data: 06/05/2019 Versão: 01 Página 24 de 42

| Informação: Item do<br>Checklist                         | Documentos de Comprovação                                                                                 | O que deve ser analisado:                                                                                                    |
|----------------------------------------------------------|----------------------------------------------------------------------------------------------------|----------------------------------------------------------------------------------------------------|
| Relatório Resumido da<br>Execução Orçamentária<br>(RREO) | Demonstrativo Fiscal relativo ao 6° bimestre<br>do ano anterior, estabelecido pela CF, art.<br>165, § 3°. | <ul> <li>✓ Verificar se o demonstrativo está anexado na<br/>íntegra e se o período é do último bimestre<br/>do ano anterior;</li> <li>✓ Verificar se está assinado pelo Prefeito e<br/>responsável contábil;</li> <li>✓ Verificar no RREO - Anexo 8, o campo:<br/><u>"Percentual de aplicação em MDE sobre a<br/>Receita Líquida de Impostos</u>", se o<br/>percentual realizado é de no mínimo 25%;</li> <li>✓ Verificar no RREO – Anexo 15, o campo:<br/><u>"Total das Despesas com Serviços Públicos<br/>de Saúde</u>", se o percentual é de no mínimo<br/>15%.</li> </ul> |

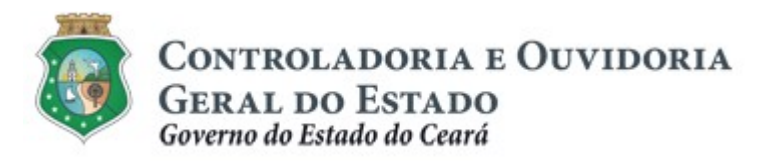

Sistema/Módulo: E-PARCERIAS/CAD Usuário: COLABORADOR Data: 06/05/2019 Versão: 01 Página 25 de 42

# TUTORIAL PARA ANÁLISE DA ATUALIZAÇÃO CADASTRAL

### 3.2.2. Validação Cadastral - Organizações da Sociedade Civil (OSC)

| Item do Checklist | Documentos de Comprovação                                                                           | O que deve ser analisado:                                                                                                    |
|-------------------|----------------------------------------------------------------------------------------------------|----------------------------------------------------------------------------------------------------|
| СПРЈ              | Comprovante de inscrição e situação<br>cadastral do CNPJ junto à Receita Federal                    | <ul> <li>✓ Verificar se o n° de inscrição do documento<br/>coincide com a numeração informada no<br/>sistema e-Parcerias.</li> <li>✓ Verificar no documento se a Situação<br/>Cadastral encontra-se "ATIVA".</li> </ul>                                                        |
| Natureza Jurídica | Comprovante de inscrição e situação cadastral do CNPJ junto à Receita Federal                       | <ul> <li>✓ Verificar se a descrição da natureza jurídica<br/>no documento coincide com o informado no<br/>sistema e-Parcerias.</li> </ul>                                                                                                    |
| Razão Social      | Comprovante de inscrição e situação<br>cadastral do CNPJ junto à Receita Federal                    | <ul> <li>✓ Verificar se a descrição da razão social<br/>informada no CNPJ coincide com o<br/>informado na íntegra no sistema e-Parcerias;</li> <li>✓ Não considerar o "Nome Fantasia".</li> </ul>                                                                              |
| CPF               | Comprovante de Inscrição da Pessoa<br>Física ou Documento de Identidade ou<br>Carteira de Motorista | <ul> <li>✓ Verificar se o n° de inscrição do documento coincide com a numeração informada no sistema e-Parcerias;</li> <li>✓ Documentos de identidade aceitos: CNH, (dentro ou fora da validade), RG, CTPS, Carteira Profissional Emitida por Entidade de Classe.</li> </ul>   |
| Nome              | Comprovante de Inscrição da Pessoa<br>Física ou Documento de identidade                             | <ul> <li>✓ Verificar se o nome cadastrado no sistema<br/>e-Parcerias é idêntico ao nome constante no<br/>documento;</li> <li>✓ Documentos de identidade aceitos: CNH,<br/>(dentro ou fora da validade), RG, CTPS,<br/>Carteira Profissional Emitida por Entidade de</li> </ul> |

Centro Admin. Governador Virgílio Távora - Av. Gal Afonso Albuquerque Lima s/n – Edificio SEPLAG - 2º Andar CEP:60.830-120 – Cambeba - Fortaleza/CE - Fone:3101.3467 - Fax: (85) 3101.3480

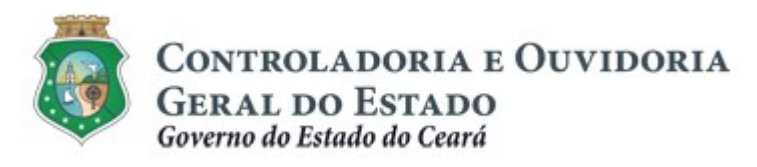

Sistema/Módulo: E-PARCERIAS/CAD Usuário: COLABORADOR Data: 06/05/2019 Versão: 01 Página 26 de 42

# TUTORIAL PARA ANÁLISE DA ATUALIZAÇÃO CADASTRAL

| Item do Checklist       | Documentos de Comprovação                                                           | O que deve ser analisado:                                                                                                    |
|-------------------------|-------------------------------------------------------------------------------------|----------------------------------------------------------------------------------------------------|
|                         |                                                                                     | Classe e Passaporte apenas se estiver válido.                                                                                                    |
| Data de Nascimento      | Comprovante de Inscrição da Pessoa<br>Física ou Documento de identidade             | <ul> <li>✓ Verificar se a data de nascimento do<br/>documento coincide com a data informada<br/>no sistema e-Parcerias.</li> </ul>                                                                                                    |
| Nome da Mãe             | Documento de Identidade                                                             | ✓ Verificar se o nome da mãe, constante no documento coincide com o cadastrado no sistema.                                                                                                    |
| Nome do Pai             | Documento de Identidade                                                             | <ul> <li>✓ Verificar se o nome do pai, constante no documento está devidamente cadastrado no sistema e-Parcerias;</li> <li>✓ Caso não conste a identificação no documento, poderá estar preenchido com outra informação: "N/C", "pai não declarado", etc.</li> </ul>                                                                                                    |
| Endereço do Responsável | Comprovante de endereço do responsável<br>pelo parceiro ou Declaração de Residência | <ul> <li>✓ O comprovante deve estar em nome do responsável pela entidade e deverá ser um documento de conta pública, como por exemplo: conta de água, luz, internet ou telefone;</li> <li>✓ A "Declaração de Residência" deve ser preenchida, datada e assinada pelo declarante responsável pelo cadastro;</li> <li>✓ O modelo encontra-se disponibilizado no endereço:</li> </ul> |

Centro Admin. Governador Virgílio Távora - Av. Gal Afonso Albuquerque Lima s/n – Edificio SEPLAG - 2º Andar CEP:60.830-120 – Cambeba - Fortaleza/CE - Fone:3101.3467 - Fax: (85) 3101.3480

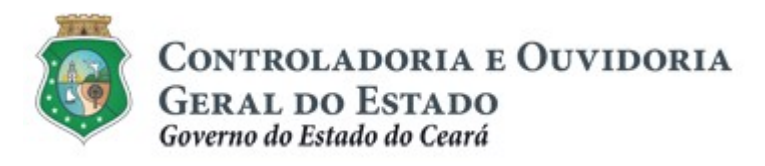

Sistema/Módulo: E-PARCERIAS/CAD Usuário: COLABORADOR Data: 06/05/2019 Versão: 01 Página 27 de 42

| Item do Checklist    | Documentos de Comprovação                                                                                                    | O que deve ser analisado:                                                                                                    |
|----------------------|----------------------------------------------------------------------------------------------------|----------------------------------------------------------------------------------------------------|
|                      |                                                                                                    | https://www.cge.ce.gov.br/modelos-de-<br>documentos/ Modelo de Declaração de<br>Residência;                                                                                                    |
|                      |                                                                                                    | <ul> <li>O comprovante deverá ter data de emissão<br/>de no máximo 6 (seis) meses anteriores à<br/>data de solicitação do cadastro;</li> </ul>                                                                                                    |
|                      |                                                                                                    | ✓ Para os parceiros com endereço no interior<br>do estado em que o município possui um<br>único CEP, o endereço completo, conforme<br>comprovante anexado deverá estar<br>registrado no campo "complemento".                                                                          |
|                      |                                                                                                    | <ul> <li>O comprovante deve estar em nome da<br/>entidade e deverá ser um documento de<br/>conta pública, como por exemplo: conta de<br/>água, luz, internet ou telefone;</li> </ul>                                                                                                  |
| Endereço do Parceiro | Comprovante de Endereço do Parceiro ou<br>Modelo de Declaração de Domicílio de<br>Pessoa Jurídica de Direito Privado, ou<br>Contrato de Aluguel | <ul> <li>✓ A "Declaração de Domicílio" deve ser datada e assinada pelo responsável legal;</li> <li>✓ O modelo encontra-se disponibilizado no endereço:<br/>https://www.cge.ce.gov.br/modelos-de-documentos/ Declaração de Domicílio de Pessoa Jurídica de Direito Privado;</li> </ul> |
|                      |                                                                                                    | documentos/ Declaração de Domicílio de<br>Pessoa Jurídica de Direito Privado;                                                                                                    |

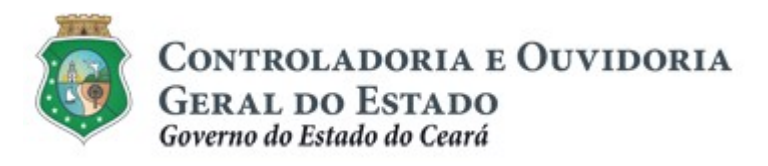

Sistema/Módulo: E-PARCERIAS/CAD Usuário: COLABORADOR Data: 06/05/2019 Versão: 01 Página 28 de 42

# TUTORIAL PARA ANÁLISE DA ATUALIZAÇÃO CADASTRAL

| Item do Checklist                                                                                           | Documentos de Comprovação                                | O que deve ser analisado:                                                                                                    |
|----------------------------------------------------------------------------------------------------|----------------------------------------------------------|----------------------------------------------------------------------------------------------------|
|                                                                                                    |                                                          | <ul> <li>✓ O contrato de aluguel deve estar em nome<br/>da entidade e deverá estar atualizado e<br/>assinado entre as partes;</li> </ul>                                                                     |
|                                                                                                    |                                                          | <ul> <li>✓ O comprovante deverá ter data de emissão<br/>de no máximo 6 (seis) meses anteriores à<br/>data de solicitação do cadastro;</li> </ul>                                                             |
|                                                                                                    |                                                          | ✓ Para as entidades com endereço no interior<br>do estado em que o município possui um<br>único CEP, o endereço completo, conforme<br>comprovante anexado deverá estar<br>registrado no campo "complemento". |
|                                                                                                    |                                                          | <ul> <li>✓ Verificar se o representante legal informado<br/>na Ata é o mesmo informado no cadastro;</li> </ul>                                                                                               |
| Comprovante da condição<br>de representante legal                                                           | Ata da Reunião da Assembléia Geral da<br>Entidade        | <ul> <li>✓ Verificar se o período definido para o<br/>mandato coincide com as datas informadas<br/>no sistema e-Parcerias;</li> </ul>                                                                        |
|                                                                                                    |                                                          | <ul> <li>✓ Verificar se o documento está completo,<br/>assinado e registrado em cartório.</li> </ul>                                                                                                    |
| Certidão de existência<br>jurídica expedida pelo<br>cartório de registro civil;<br>Estatuto registrado e de | Certidão de existência jurídica ou<br>Estatuto Social ou | <ul> <li>✓ Verificar se o nome constante na Certidão de<br/>Existência, ou a Certidão Simplificada ou<br/>Estatuto coincide com o nome do cadastro<br/>no e-Parcerias;</li> </ul>                            |

Centro Admin. Governador Virgílio Távora - Av. Gal Afonso Albuquerque Lima s/n – Edifício SEPLAG - 2ª Andar CEP:60.830-120 – Cambeba - Fortaleza/CE - Fone:3101.3467 - Fax: (85) 3101.3480

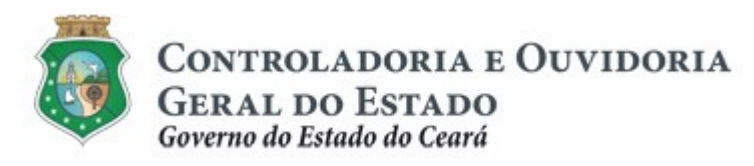

Sistema/Módulo: E-PARCERIAS/CAD Usuário: COLABORADOR Data: 06/05/2019 Versão: 01 Página 29 de 42

| Item do Checklist                                                                | Documentos de Comprovação                                        | O que deve ser analisado:                                                                                                    |
|----------------------------------------------------------------------------------|------------------------------------------------------------------|----------------------------------------------------------------------------------------------------|
| eventuais Alterações ou<br>Certidão simplificada<br>emitida por Junta Comercial. | Certidão Simplificada                                            | <ul> <li>✓ Verificar se o documento está completo,<br/>assinado, registrado e com firma<br/>reconhecida;</li> </ul>                                                                                                    |
| Ata de Eleição do Quadro de<br>Dirigentes                                        | Ata de Eleição da Diretoria que conste o<br>Quadro de Dirigentes | <ul> <li>Verificar se o período definido para o mandato coincide com as datas informadas no sistema e-Parcerias;</li> <li>Verificar se o documento está completo, assinado e registrado em cartório;</li> <li>Verificar se todos os dirigentes constantes da Ata encaminharam a documentação básica solicitada pelo e-Parcerias;</li> <li>No caso de dúvida com relação ao número de dirigentes, verificar o que está disposto no Estatuto.</li> </ul> |
| Documentação Obrigatória<br>dos Dirigentes                                       | Documento de Identidade<br>CPF<br>Comprovante de Endereço        | <ul> <li>✓ Seguir os mesmos critérios estabelecidos<br/>nesse manual utilizados para análise dos<br/>documentos pessoais do responsável pelo<br/>cadastro.</li> </ul>                                                                                                    |

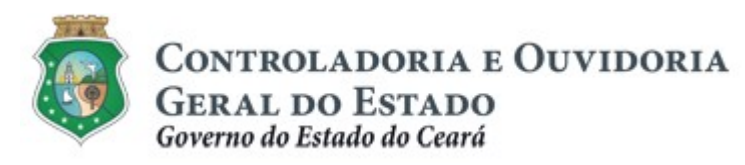

Sistema/Módulo: E-PARCERIAS/CAD Usuário: COLABORADOR Data: 06/05/2019 Versão: 01 Página 30 de 42

| Documento de comprovação de regularidade                                                   |                                                                                                    |                                                                                                    |
|--------------------------------------------------------------------------------------------|----------------------------------------------------------------------------------------------------|----------------------------------------------------------------------------------------------------|
| Certidão Conjunta Negativa<br>de Débitos relativos a<br>Tributos Federais e à Dívida       | Certidão válida emitida pela Fazenda<br>Nacional                                                                                                    | <ul> <li>✓ Se a certidão emitida é do parceiro em<br/>validação;</li> </ul>                                                                                                    |
| Certidão Negativa de<br>Débitos Estaduais                                                  | Certidão válida emitida pela Fazenda<br>Estadual do Ceará e para Osc´s sediadas<br>fora do Estado do Ceará, anexar a<br>Certidão Estadual do domicílio fiscal | <ul> <li>✓ Se a validade da certidão corresponde às datas informadas no sistema e-Parcerias;</li> <li>✓ Se a certidão do estado de domicílio fiscal é</li> </ul>                                                                                                    |
| Certidão Negativa de<br>Débitos Municipais<br>Certidão Negativa de<br>Débitos Trabalhistas | Certidão válida emitida na Secretaria de<br>Finanças do domicílio fiscal<br>Certidão válida emitida pelo Tribunal<br>Superior do Trabalho                     | <ul> <li>✓ É possível obter a veracidade da certidão, no mesmo site de emissão, a partir do código de autenticidade constante no documento</li> </ul>                                                                                                    |
| Certificado de Regularidade<br>do FGTS                                                     | Certidão válida emitida pela Caixa                                                                                                    | emitido, caso seja necessário.                                                                                                    |
| Declaração de não utilização<br>de trabalho de menor,<br>exceto como aprendiz.             | Declaração de Regularidade do Trabalho<br>de Menor                                                                                                    | <ul> <li>✓ Verificar se a declaração está assinada pelo representante da entidade, devidamente identificado;</li> <li>✓ Caso exista um procurador para representar o responsável, verificar se a procuração está anexada em "Documentação Complementar", ou apensa à própria declaração;</li> <li>✓ Modelo da Declaração obtida a partir do site: <u>https://www.cge.ce.gov.br/modelos-de-documentos/</u>.</li> </ul> |

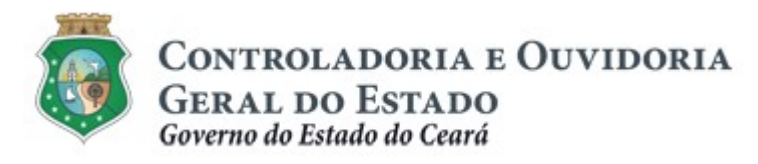

Sistema/Módulo: E-PARCERIAS/CAD Usuário: COLABORADOR Data: 06/05/2019 Versão: 01 Página 31 de 42

# TUTORIAL PARA ANÁLISE DA ATUALIZAÇÃO CADASTRAL

### 3.2.3. Validação Cadastral - Pessoa Jurídica de Direito Privado (s/ fins lucrativos)

| Item do Checklist | Documentos de Comprovação                                                                           | O que deve ser analisado:                                                                                                    |
|-------------------|----------------------------------------------------------------------------------------------------|----------------------------------------------------------------------------------------------------|
| CNPJ              | Comprovante de inscrição e situação<br>cadastral do CNPJ junto à Receita Federal                    | <ul> <li>✓ Verificar se o n° de inscrição do documento<br/>coincide com a numeração informada no<br/>sistema e-Parcerias.</li> <li>✓ Verificar no documento se a Situação<br/>Cadastral encontra-se "ATIVA".</li> </ul>                                                        |
| Natureza Jurídica | Comprovante de inscrição e situação<br>cadastral do CNPJ junto à Receita Federal                    | <ul> <li>Verificar se a descrição da natureza jurídica<br/>no documento coincide com o informado no<br/>sistema e-Parcerias.</li> </ul>                                                                                                    |
| Razão Social      | Comprovante de inscrição e situação<br>cadastral do CNPJ junto à Receita Federal                    | <ul> <li>✓ Verificar se a descrição da razão social<br/>informada no CNPJ coincide com o<br/>informado na íntegra no sistema e-Parcerias;</li> <li>✓ Não considerar o "Nome Fantasia".</li> </ul>                                                                              |
| CPF               | Comprovante de Inscrição da Pessoa<br>Física ou Documento de Identidade ou<br>Carteira de Motorista | <ul> <li>✓ Verificar se o n° de inscrição do documento coincide com a numeração informada no sistema e-Parcerias;</li> <li>✓ Documentos de identidade aceitos: CNH, (dentro ou fora da validade), RG, CTPS, Carteira Profissional Emitida por Entidade de Classe.</li> </ul>   |
| Nome              | Comprovante de Inscrição da Pessoa<br>Física ou Documento de identidade                             | <ul> <li>✓ Verificar se o nome cadastrado no sistema<br/>e-Parcerias é idêntico ao nome constante no<br/>documento;</li> <li>✓ Documentos de identidade aceitos: CNH,<br/>(dentro ou fora da validade), RG, CTPS,<br/>Carteira Profissional Emitida por Entidade de</li> </ul> |

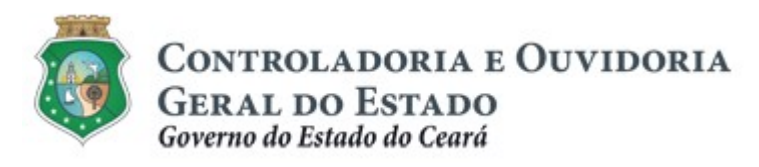

Sistema/Módulo: E-PARCERIAS/CAD Usuário: COLABORADOR Data: 06/05/2019 Versão: 01 Página 32 de 42

| Item do Checklist       | Documentos de Comprovação                                                           | O que deve ser analisado:                                                                                                    |
|-------------------------|-------------------------------------------------------------------------------------|----------------------------------------------------------------------------------------------------|
|                         |                                                                                     | Classe e Passaporte apenas se estiver válido.                                                                                                    |
| Data de Nascimento      | Comprovante de Inscrição da Pessoa<br>Física ou Documento de identidade             | <ul> <li>✓ Verificar se a data de nascimento do<br/>documento coincide com a data informada<br/>no sistema e-Parcerias.</li> </ul>                                                                                                    |
| Nome da Mãe             | Documento de Identidade                                                             | <ul> <li>✓ Verificar se o nome da mãe, constante no<br/>documento coincide com o cadastrado no<br/>sistema e-Parcerias.</li> </ul>                                                                                                    |
| Nome do Pai             | Documento de Identidade                                                             | <ul> <li>✓ Verificar se o nome do pai, constante no<br/>documento está devidamente cadastrado no<br/>sistema e-Parcerias;</li> <li>✓ Caso não conste a identificação no<br/>documento, poderá estar preenchido com<br/>outra informação: "N/C", "pai não declarado",<br/>etc.</li> </ul>                                                                                                  |
| Endereço do Responsável | Comprovante de endereço do responsável<br>pelo parceiro ou Declaração de Residência | <ul> <li>✓ O comprovante deve estar em nome do responsável pela entidade e deverá ser um documento de conta pública, como por exemplo: conta de água, luz, internet ou telefone;</li> <li>✓ A "Declaração de Residência" deve ser preenchida, datada e assinada pelo declarante responsável pelo cadastro;</li> <li>✓ O modelo encontra-se disponibilizado no endereço: https:</li> </ul> |

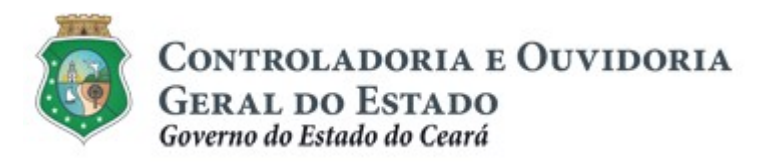

Sistema/Módulo: E-PARCERIAS/CAD Usuário: COLABORADOR Data: 06/05/2019 Versão: 01 Página 33 de 42

| Item do Checklist    | Documentos de Comprovação                                                                                                    | O que deve ser analisado:                                                                                                    |
|----------------------|----------------------------------------------------------------------------------------------------|----------------------------------------------------------------------------------------------------|
|                      |                                                                                                    | //www.cge.ce.gov.br/modelos-de-<br>documentos/ Modelo de Declaração de<br>Residência;                                                                                                    |
|                      |                                                                                                    | <ul> <li>✓ O comprovante deverá ter data de emissão<br/>de no máximo 6 (seis) meses anteriores à<br/>data de solicitação do cadastro;</li> </ul>                                                             |
|                      |                                                                                                    | ✓ Para os parceiros com endereço no interior<br>do estado em que o município possui um<br>único CEP, o endereço completo, conforme<br>comprovante anexado deverá estar<br>registrado no campo "complemento". |
| Endereço do Parceiro |                                                                                                    | <ul> <li>O comprovante deve estar em nome da<br/>entidade e deverá ser um documento de<br/>conta pública, como por exemplo: conta de<br/>água, luz, internet ou telefone;</li> </ul>                         |
|                      | Comprovante de Endereço do Parceiro ou<br>Modelo de Declaração de Domicílio de<br>Pessoa Jurídica de Direito Privado, ou<br>Contrato de Aluguel | <ul> <li>✓ A "Declaração de Domicílio" deve ser datada<br/>e assinada pelo responsável legal;</li> </ul>                                                                                                    |
|                      |                                                                                                    | <ul> <li>✓ O modelo encontra-se disponibilizado no<br/>endereço:<br/>https://www.cge.ce.gov.br/modelos-de-<br/>documentos/;Modelo de Declaração de<br/>Domicílio de Pessoa lurídica de Direito</li> </ul>    |
|                      |                                                                                                    | Privado;                                                                                                    |

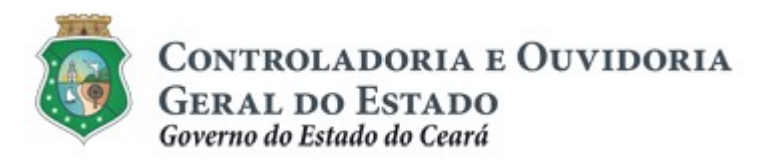

Sistema/Módulo: E-PARCERIAS/CAD Usuário: COLABORADOR Data: 06/05/2019 Versão: 01 Página 34 de 42

| Item do Checklist                                                                                                    | Documentos de Comprovação                                                      | O que deve ser analisado:                                                                                                    |
|----------------------------------------------------------------------------------------------------|--------------------------------------------------------------------------------|----------------------------------------------------------------------------------------------------|
|                                                                                                    |                                                                                | <ul> <li>✓ O contrato de aluguel deve estar em nome<br/>da entidade e deverá estar atualizado e<br/>assinado entre as partes;</li> </ul>                                                                                             |
|                                                                                                    |                                                                                | <ul> <li>O comprovante deverá ter data de emissão<br/>de no máximo 6 (seis) meses anteriores à<br/>data de solicitação do cadastro;</li> </ul>                                                                                       |
|                                                                                                    |                                                                                | ✓ Para as entidades com endereço no interior<br>do estado em que o município possui um<br>único CEP, o endereço completo, conforme<br>comprovante anexado deverá estar<br>registrado no campo "complemento".                         |
|                                                                                                    |                                                                                | <ul> <li>Verificar se o representante legal informado<br/>na Ata é o mesmo informado no cadastro.</li> </ul>                                                                                                    |
| Comprovante da condição de<br>representante legal                                                                                                    | Ata da Reunião da Assembléia Geral da<br>Entidade                              | <ul> <li>✓ Verificar se o período definido para o mandato coincide com as datas informadas no sistema e – parcerias;</li> <li>✓ Verificar se o documento está completo, assinado e registrado em cartório.</li> </ul>                |
| Certidão de existência jurídica<br>expedida pelo cartório de<br>registro civil;<br>Cópia do Estatuto registrado e de<br>eventuais Alterações ou Certidão | Certidão de existência jurídica ou<br>Estatuto Social ou Certidão Simplificada | <ul> <li>✓ Verificar se o nome constante na Certidão de<br/>Existência, ou a Certidão Simplificada ou<br/>Estatuto coincide com o nome do cadastro<br/>no e-Parcerias;</li> <li>✓ Verificar se o documento está completo.</li> </ul> |

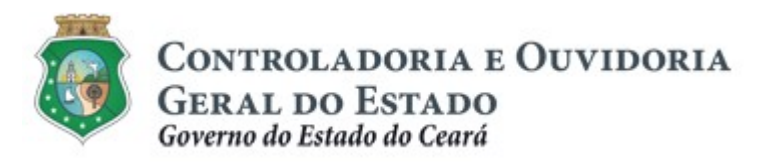

Sistema/Módulo: E-PARCERIAS/CAD Usuário: COLABORADOR Data: 06/05/2019 Versão: 01 Página 35 de 42

| Item do Checklist                                                                                      | Documentos de Comprovação                                                                                        | O que deve ser analisado:                                                                                                    |
|----------------------------------------------------------------------------------------------------|----------------------------------------------------------------------------------------------------|----------------------------------------------------------------------------------------------------|
| simplificada emitida por Junta<br>Comercial.                                                           |                                                                                                    | assinado e registrado em, com firma<br>reconhecida;                                                                                                    |
|                                                                                                    |                                                                                                    | ✓ Verificar se a Certidão Simplificada emitida<br>pela Junta Comercial do Município pertence<br>à entidade.                                                   |
|                                                                                                    | Documento de comprovação de regu                                                                                 | ularidade                                                                                                    |
| Item do Checklist                                                                                      | Documentos de Comprovação                                                                                        | O que deve ser analisado:                                                                                                    |
| Certidão Conjunta Negativa de<br>Débitos relativos a Tributos<br>Federais e à Dívida Ativa da<br>União | Certidão válida emitida pela Fazenda<br>Nacional                                                                 | <ul> <li>✓ Se a certidão emitida é do parceiro em<br/>validação;</li> </ul>                                                                                   |
| Certidão Negativa de Débitos<br>Estaduais                                                              | Certidão válida emitida pela Fazenda<br>Estadual do Ceará e para pessoas<br>jurídicas sediadas fora do Estado do | <ul> <li>✓ Se a validade da certidão corresponde às<br/>datas informadas no sistema e-Parcerias;</li> </ul>                                                   |
|                                                                                                    | Ceará, anexar a Certidão Estadual do<br>domicílio fiscal                                                         | <ul> <li>Se a certidão do estado de domicílio fiscal é<br/>válida:</li> </ul>                                                                                 |
| Certidão Negativa de Débitos<br>Municipais                                                             | Certidão válida emitida na Secretaria de<br>Finanças do domicílio fiscal                                         | vanda,                                                                                                    |
| Certidão Negativa de Débitos<br>Trabalhistas                                                           | Certidão válida emitida pelo Tribunal<br>Superior do Trabalho                                                    | <ul> <li>✓ É possível obter a veracidade da certidão, no<br/>mesmo site de emissão, a partir do código<br/>de autenticidade constante no documento</li> </ul> |
| Certificado de Regularidade do<br>FGTS                                                                 | Certidão válida emitida pela Caixa                                                                               | emitido, caso seja necessário.                                                                                                    |

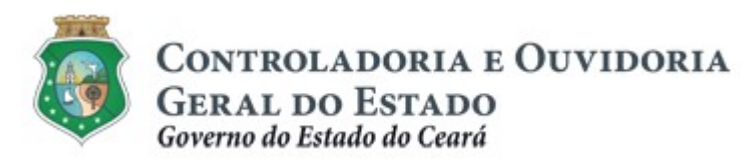

Sistema/Módulo: E-PARCERIAS/CAD Usuário: COLABORADOR Data: 06/05/2019 Versão: 01 Página 36 de 42

| Declaração de não utilização de<br>trabalho de menor, exceto como<br>aprendiz<br>Declaração de Regularidade do Trabalho<br>de Menor | <ul> <li>✓ Verificar se a declaração está assinada pelo representante da entidade, devidamente identificado;</li> <li>✓ Caso exista um procurador para representar o responsável, verificar se a procuração está anexada em "Documentação Complementar", ou apensa com a própria declaração;</li> <li>✓ Modelo da Declaração obtida a partir do site: <u>https://www.cge.ce.gov.br/modelos-de-documentos/</u></li> </ul> |
|----------------------------------------------------------------------------------------------------|----------------------------------------------------------------------------------------------------|
|----------------------------------------------------------------------------------------------------|----------------------------------------------------------------------------------------------------|

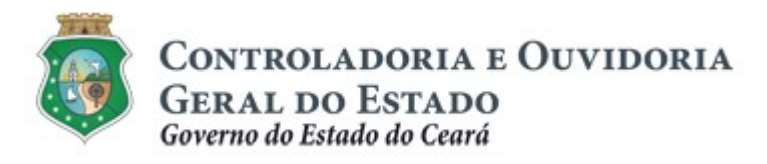

Sistema/Módulo: E-PARCERIAS/CAD Usuário: COLABORADOR Data: 06/05/2019 Versão: 01 Página 37 de 42

# TUTORIAL PARA ANÁLISE DA ATUALIZAÇÃO CADASTRAL

### 3.2.4. Validação cadastral - Pessoa Física

| Item do Checklist       | Documentos de Comprovação                                                                           | O que deve ser analisado:                                                                                                    |
|-------------------------|----------------------------------------------------------------------------------------------------|----------------------------------------------------------------------------------------------------|
| Nome                    | Comprovante de Inscrição da Pessoa<br>Física ou Documento de Identidade                             | <ul> <li>✓ Verificar se o nome constante no documento<br/>coincide com o mesmo informado na íntegra<br/>no sistema e-Parcerias.</li> </ul>                                                                                                    |
| CPF                     | Comprovante de Inscrição da Pessoa<br>Física ou Documento de Identidade ou<br>Carteira de Motorista | <ul> <li>✓ Verificar se o n° de inscrição do documento coincide com a numeração informada no sistema e-Parcerias;</li> <li>✓ Documentos de identidade aceitos: CNH, (dentro ou fora da validade), RG, CTPS, Carteira Profissional Emitida por Entidade de Classe.</li> </ul>                                       |
| Documento de Identidade | Documento de Identidade, ou Carteira de<br>Motorista ou Passaporte                                  | <ul> <li>✓ Verificar se o n° de inscrição do documento coincide com a numeração informada no sistema e-Parcerias;</li> <li>✓ Documentos de identidade aceitos: CNH, (dentro ou fora da validade), RG, CTPS, Carteira Profissional Emitida por Entidade de Classe e Passaporte apenas se estiver válido.</li> </ul> |
| Data de Nascimento      | Comprovante de Inscrição da Pessoa<br>Física ou Documento de Identidade                             | <ul> <li>✓ Verificar se a data de nascimento coincide<br/>com a data informada no sistema e-<br/>Parcerias.</li> </ul>                                                                                                    |
| Nome da Mãe             | Documento de Identidade                                                                             | <ul> <li>✓ Verificar se o nome da mãe, constante no<br/>documento coincide com o cadastrado no</li> </ul>                                                                                                    |

Centro Admin. Governador Virgílio Távora - Av. Gal Afonso Albuquerque Lima s/n – Edificio SEPLAG - 2º Andar CEP:60.830-120 – Cambeba - Fortaleza/CE - Fone:3101.3467 - Fax: (85) 3101.3480

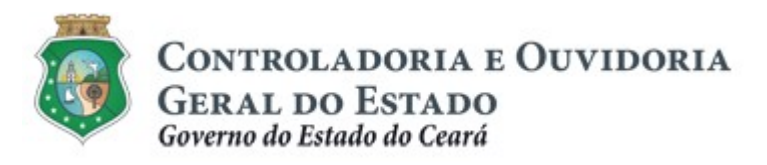

Sistema/Módulo: E-PARCERIAS/CAD Usuário: COLABORADOR Data: 06/05/2019 Versão: 01 Página 38 de 42

|                         |                                                                                         | sistema e-Parcerias.                                                                                                    |
|-------------------------|-----------------------------------------------------------------------------------------|----------------------------------------------------------------------------------------------------|
| Nome do Pai             | Documento de Identidade                                                                 | <ul> <li>✓ Verificar se o nome do pai, constante no<br/>documento está devidamente cadastrado no<br/>sistema e-Parcerias;</li> <li>✓ Caso não conste a identificação no<br/>documento, poderá estar preenchido com<br/>outra informação: "N/C", "pai não declarado",<br/>etc.</li> </ul>                                                                                                    |
| Endereço do Responsável | Comprovante de endereço do responsável<br>pelo parceiro ou Declaração de<br>Residência. | <ul> <li>✓ O comprovante deve estar em nome do responsável pelo cadastro e deverá ser um documento de conta pública, como por exemplo: conta de água, luz, internet ou telefone;</li> <li>✓ A "Declaração de Residência" deve ser preenchida, datada e assinada pelo declarante responsável pelo cadastro;</li> <li>✓ O modelo encontra-se disponibilizado no endereço: https://www.cge.ce.gov.br/modelos-de-documentos/ Modelo de Declaração de Residência;</li> <li>✓ O comprovante deverá ter data de emissão de no máximo 6 (seis) meses anteriores à</li> </ul> |

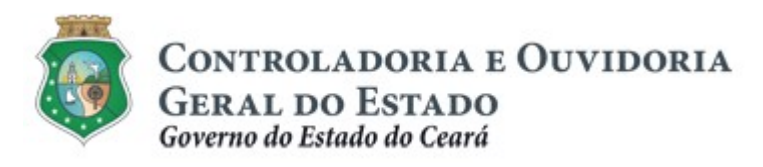

Sistema/Módulo: E-PARCERIAS/CAD Usuário: COLABORADOR Data: 06/05/2019 Versão: 01 Página 39 de 42

| Item do Checklist                                                                                   | Documentos de Comprovação                                                                                                    | O que deve ser analisado:                                                                                                    |
|----------------------------------------------------------------------------------------------------|----------------------------------------------------------------------------------------------------|----------------------------------------------------------------------------------------------------|
|                                                                                                    |                                                                                                    | ✓ Para os parceiros com endereço no interior<br>do estado em que o município possui um<br>único CEP, o endereço completo, conforme<br>comprovante anexado deverá estar<br>registrado no campo "complemento". |
| Do                                                                                                  | cumento de comprovação de regularidade                                                                                                    | da Pessoa Física                                                                                                    |
| Item do Checklist                                                                                   | Documentos de Comprovação                                                                                                    | O que deve ser analisado:                                                                                                    |
| Certidão Conjunta Negativa de<br>Débitos relativos a Tributos<br>Federais e à Dívida Ativa da União | Certidão válida emitida pela Fazenda<br>Nacional                                                                                                    | <ul> <li>✓ Se a certidão emitida é do parceiro em<br/>validação;</li> </ul>                                                                                                    |
| Certidão Negativa de Débitos<br>Estaduais                                                           | Certidão válida emitida pela Fazenda<br>Estadual do Ceará e para pessoas físicas<br>sediadas fora do Estado do Ceará, anexar<br>a Certidão Estadual do domicílio fiscal | <ul> <li>✓ Se a validade da certidão corresponde às<br/>datas informadas no sistema e-Parcerias;</li> <li>✓ Se a certidão do estado de domicílio fiscal é<br/>válida;</li> </ul>                             |
| Certidão Negativa de Débitos<br>Municipais                                                          | Certidão válida emitida na Secretaria de<br>Finanças do domicílio fiscal                                                                                                | <ul> <li>✓ É possível obter a veracidade da certidão, no<br/>mesmo site de emissão, a partir do código<br/>de autenticidade constante no documento<br/>emitido, caso seja necessário.</li> </ul>             |

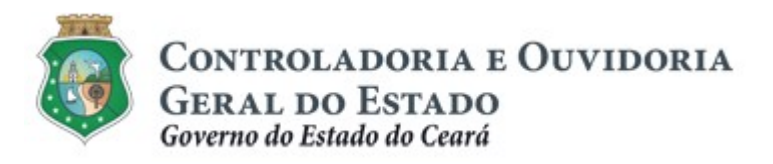

Sistema/Módulo: E-PARCERIAS/CAD Usuário: COLABORADOR Data: 06/05/2019 Versão: 01 Página 40 de 42

### TUTORIAL PARA ANÁLISE DA ATUALIZAÇÃO CADASTRAL

# 4. FLUXO DAS ATIVIDADES

# 4.1 VALIDAÇÃO DO PRÉ-CADASTRO DO PARCEIRO

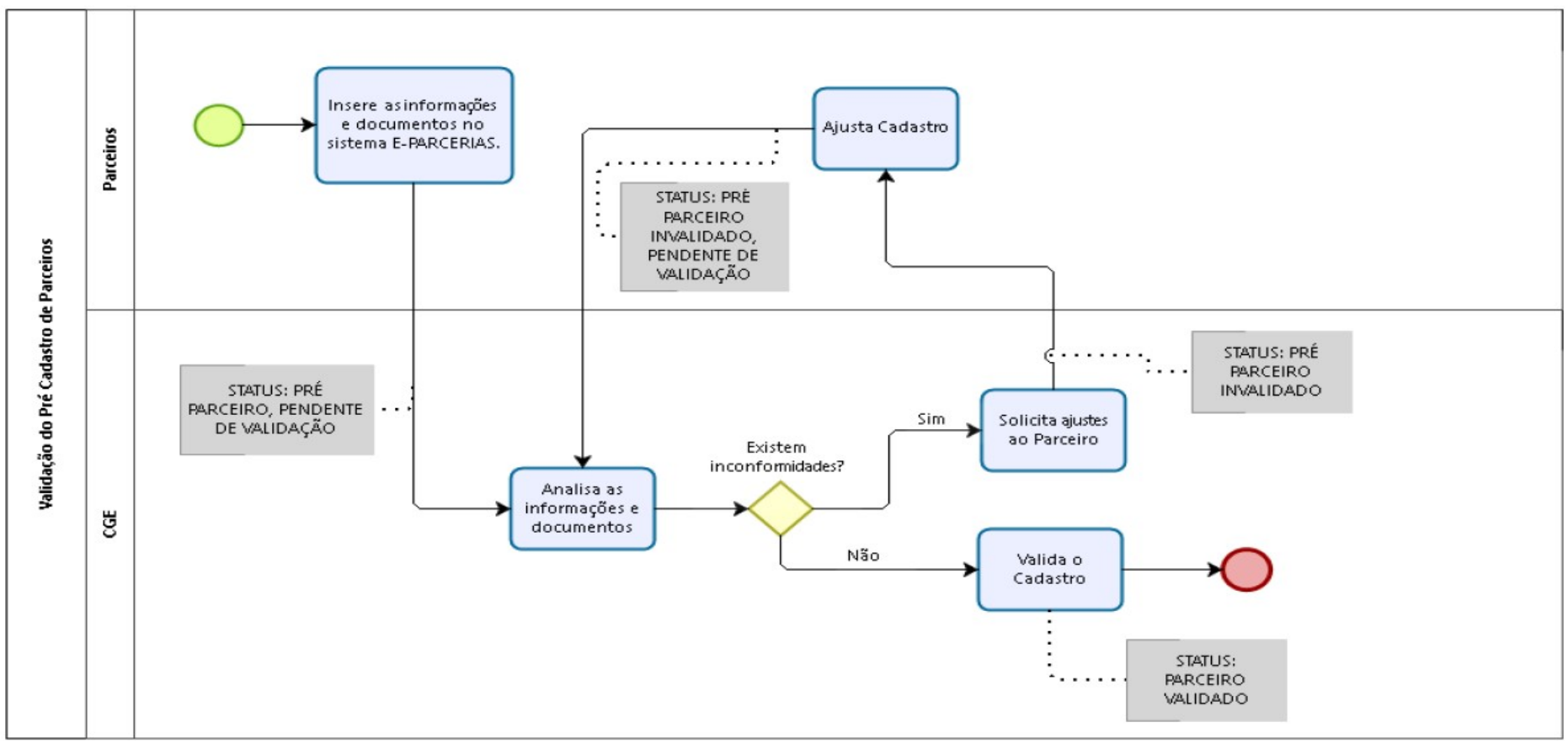

Centro Admin. Governador Virgílio Távora - Av. Gal Afonso Albuquerque Lima s/n – Edifício SEPLAG - 2ª Andar CEP:60.830-120 – Cambeba - Fortaleza/CE - Fone:3101.3467 - Fax: (85) 3101.3480

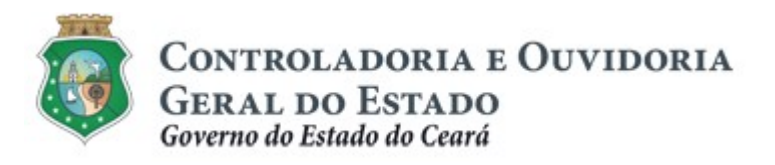

Sistema/Módulo: E-PARCERIAS/CAD Usuário: COLABORADOR Data: 06/05/2019 Versão: 01 Página 41 de 42

### TUTORIAL PARA ANÁLISE DA ATUALIZAÇÃO CADASTRAL

# 4.2 VALIDAÇÃO DAS ATUALIZAÇÕES CADASTRAIS

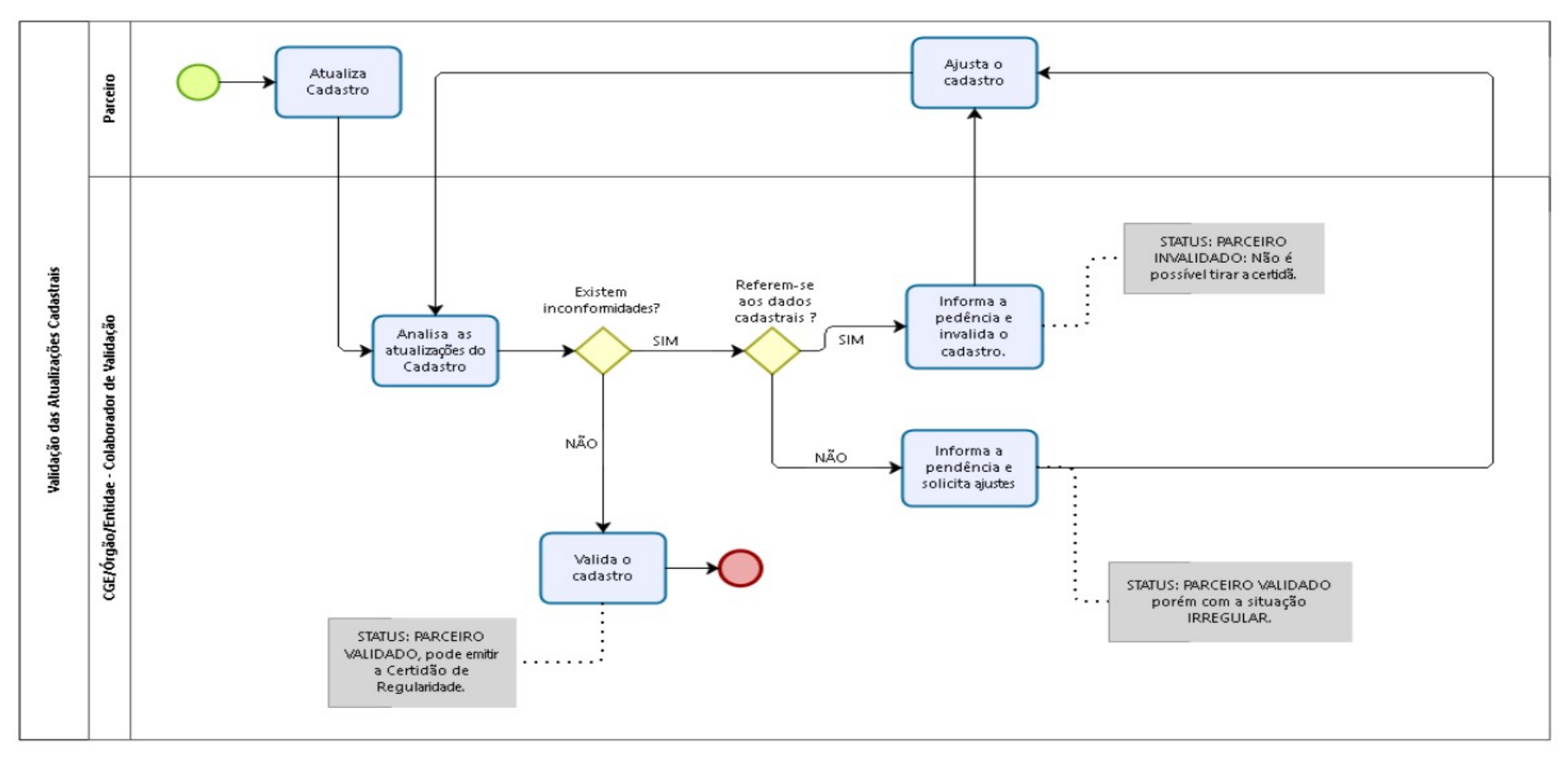

Centro Admin. Governador Virgílio Távora - Av. Gal Afonso Albuquerque Lima s/n – Edifício SEPLAG - 2º Andar CEP : 60.830-120 – Cambeba - Fortaleza/CE - Fone : 3101.3467 - Fax: (85) 3101.3480

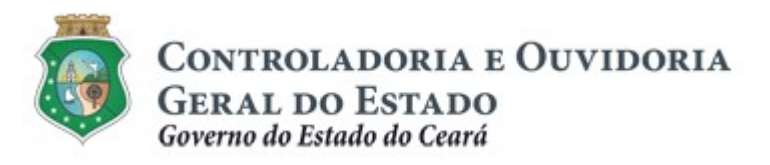

Sistema/Módulo: E-PARCERIAS/CAD Usuário: COLABORADOR Data: 06/05/2019 Versão: 01 Página 42 de 42

### TUTORIAL PARA ANÁLISE DA ATUALIZAÇÃO CADASTRAL

# 4.3 VALIDAÇÃO DA ATUALIZAÇÃO DO RESPONSÁVEL

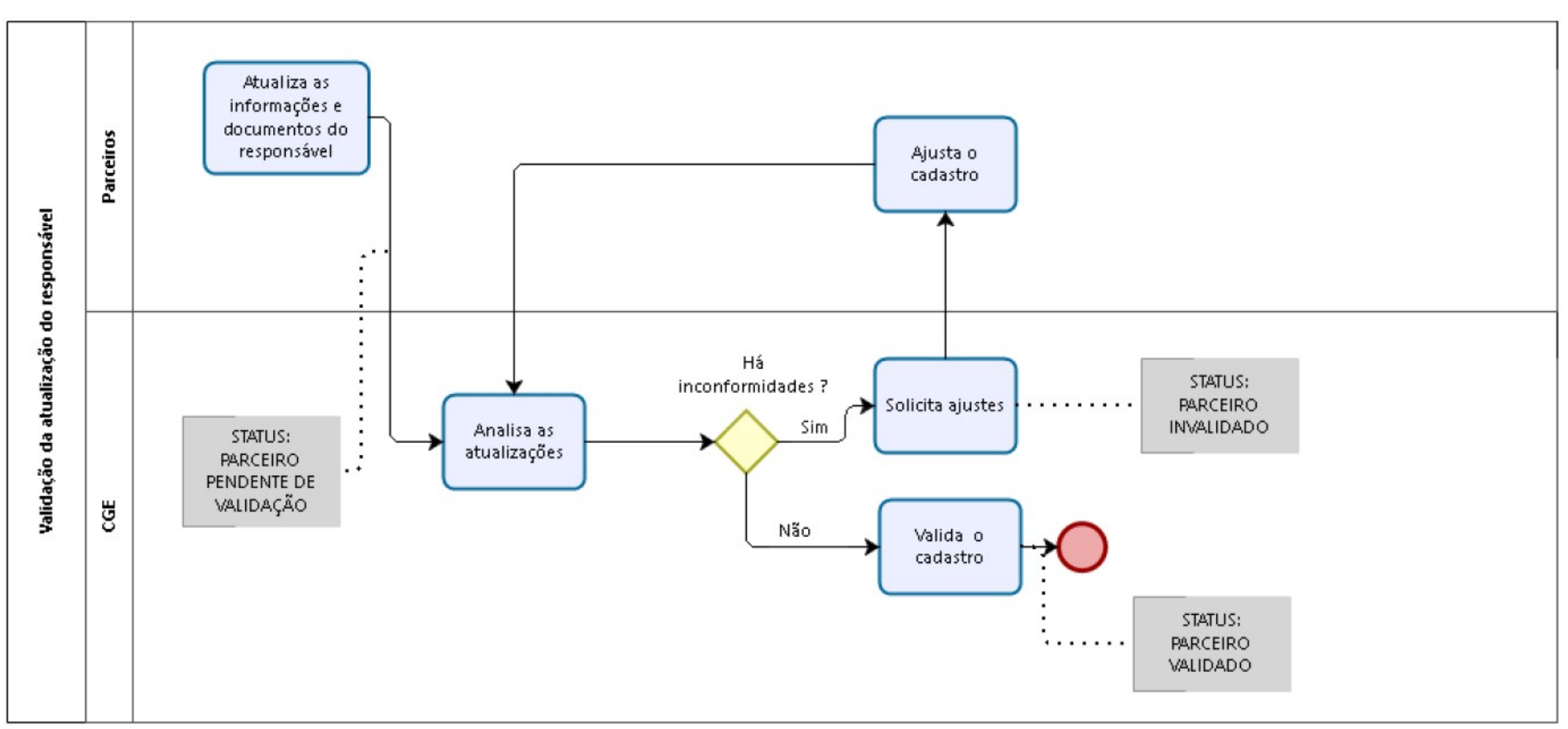